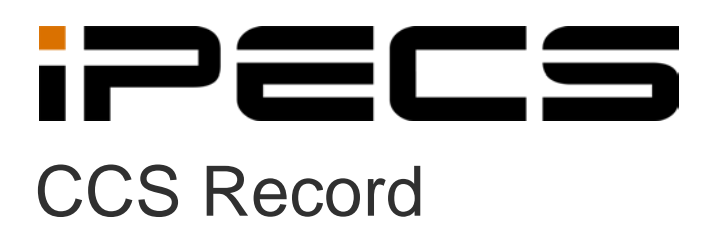

**User Manual** 

iPECS is an Ericsson-LG Brand

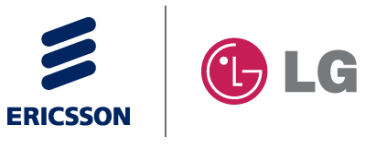

# **Revision History**

| ISSUE | DATE       | DESCRIPTION OF CHANGES |
|-------|------------|------------------------|
| 1.8   | 2014-02-28 | Applied new BI         |
|       |            |                        |
|       |            |                        |
|       |            |                        |
|       |            |                        |
|       |            |                        |
|       |            |                        |
|       |            |                        |

#### Copyright© 2012 Ericsson-LG Enterprise Co. Ltd. All Rights Reserved

This material is copyrighted by Ericsson-LG Enterprise Co. Ltd. Any unauthorized reproductions, use or disclosure of this material, or any part thereof, is strictly prohibited and is a violation of Copyright Laws. Ericsson-LG Enterprise reserves the right to make changes in specifications at any time without notice. The information furnished by Ericsson-LG Enterprise in this material is believed to be accurate and reliable, but is not warranted to be true in all cases. Ericsson-LG Enterprise and iPECS CCS are trademarks of Ericsson-LG Enterprise Co. Ltd.

# **Table of Contents**

| 1.  | IPE     | CS CCS RECORD                           | 1  |
|-----|---------|-----------------------------------------|----|
| 1.1 | CC      | S Record with Analog Trunk              |    |
| 1   | .1.1    | Pre-Installation Requirements           | 1  |
|     | 1.1.1.1 | System Requirements                     | 1  |
|     | 1.1.1.2 | Installation of CCS Desk and CCS Report | 2  |
| 1   | .1.2    | Installation                            | 2  |
|     | 1.1.2.1 | Connect the Analog Trunk                | 2  |
|     | 1.1.2.2 | Install Call Recorder                   | 3  |
|     | 1.1.2.3 | Configure CCS Report                    | 9  |
|     | 1.1.2.4 | Configure CCS Desk                      | 10 |
|     | 1.1.2.5 | Activate CCS Record Server Service      | 13 |
| 1.2 | CC      | S RECORD WITH ISDN BRI TRUNK            |    |
| 1   | .2.1    | Pre-Installation Requirements           |    |
|     | 1.2.1.1 | System Requirements                     | 16 |
|     | 1.2.1.2 | Installation of CCS Desk and CCS Report | 17 |
| 1   | .2.2    | Installation                            |    |
|     | 1.2.2.1 | Connect the ISDN BRI Trunk              | 17 |
|     | 1.2.2.2 | Install Call Recorder                   | 17 |
|     | 1.2.2.3 | Configure CCS Report                    | 24 |
|     | 1.2.2.4 | Configure CCS Desk                      | 25 |
|     | 1.2.2.5 | Activate CCS Record Server Service      | 28 |
| 1.3 | CC      | S RECORD WITH ISDN PRI TRUNK            |    |
| 1   | .3.1    | Pre-Installation Requirements           |    |
|     | 1.3.1.1 | System Requirements                     | 31 |
|     | 1.3.1.2 | Installation of CCS Desk and CCS Report | 32 |
| 1   | .3.2    | Installation                            |    |
|     | 1.3.2.1 | Connect the ISDN PRI Trunk              | 32 |
|     | 1.3.2.2 | Install Call Recorder                   | 33 |
|     | 1.3.2.3 | Configure CCS Report                    |    |
|     | 1.3.2.4 | Configure CCS Desk                      | 40 |
|     | 1.3.2.5 | Activate CCS Record Server Service      | 43 |
| 1.4 | CCS     | S Record with VoIP Trunk                |    |
| 1   | .4.1    | Pre-Installation Requirements           |    |
|     | 1.4.1.1 | System Requirements                     | 46 |
|     | 1.4.1.2 | Installation of CCS Desk and CCS Report | 47 |
| 1   | .4.2    | Installation                            |    |

| 1.4.2.1 | Connect the VoIP Traffic           | .48 |
|---------|------------------------------------|-----|
| 1.4.2.2 | Install Call Recorder              | .50 |
| 1.4.2.3 | Configure CCS Report               | .56 |
| 1.4.2.4 | Configure CCS Desk                 | .57 |
| 1.4.2.5 | Activate CCS Record Server Service | .60 |

## 1. iPECS CCS RECORD

## 1.1 CCS Record with Analog Trunk

### 1.1.1 **Pre-Installation Requirements**

The requirements for CCS Record are divided into two parts:

### 1.1.1.1 System Requirements

## 1.1.1.2 Installation of CCS Desk and CCS Report

### 1.1.1.1 System Requirements

The CCS Record Server must meet the following minimum specifications.

| CCS Record Recommended Hardware                                    |                                                              |                                                                    |                                                                      |                                                                         |  |  |  |  |  |  |
|--------------------------------------------------------------------|--------------------------------------------------------------|--------------------------------------------------------------------|----------------------------------------------------------------------|-------------------------------------------------------------------------|--|--|--|--|--|--|
| Install Scope                                                      | Up to 8 channels<br>a maximum of<br>1,600 calls<br>per day   | Up to 30<br>channels and a<br>maximum of<br>5,000 calls<br>per day | Up to 120<br>channels and a<br>maximum of<br>20,000 calls<br>per day | Up to 600<br>channels and a<br>maximum of<br>1,000,000 calls<br>per day |  |  |  |  |  |  |
| M<br>Dedicated Server<br>Required                                  | Yes                                                          | Yes                                                                | Yes                                                                  | Yes                                                                     |  |  |  |  |  |  |
| 9<br>9<br>9<br>9<br>9<br>9<br>9<br>9<br>9<br>9<br>9<br>9<br>9<br>9 | No                                                           | No                                                                 | No                                                                   | No                                                                      |  |  |  |  |  |  |
| Virtual Server<br>Possible                                         | No                                                           | No                                                                 | No                                                                   | No                                                                      |  |  |  |  |  |  |
| L<br>L<br>Operating System<br>G<br>M                               | Windows 7<br>Professional<br>or<br>Windows Server<br>2008 R2 | Windows 7<br>Professional x64<br>or<br>Windows Server<br>2008 R2   | Windows 7<br>Professional x64<br>or<br>Windows Server<br>2008 R2     | Windows 7<br>Professional x64<br>or<br>Windows Server<br>2008 R2        |  |  |  |  |  |  |
| ČPU<br>T                                                           | l3 2120 3.3GHz                                               | l3 2120 3.3GHz                                                     | l3 2120 3.3GHz                                                       | l3 2120 3.3GHz                                                          |  |  |  |  |  |  |
| RAM                                                                | 2 GB                                                         | 4 GB                                                               | 8 GB                                                                 | 16 GB                                                                   |  |  |  |  |  |  |
| 3<br>Disk Space                                                    | 500 GB                                                       | 1 TB                                                               | 1 TB                                                                 | 3 TB                                                                    |  |  |  |  |  |  |
| USB Port<br>D                                                      | 1 for each<br>recording<br>hardware                          | 1 for each<br>recording<br>hardware                                | 1 for each<br>recording<br>hardware                                  | 1 for each<br>recording<br>hardware                                     |  |  |  |  |  |  |

1.1.1.2 Installation of CCS Desk and CCS Report

Before CCS Call can be configured, the installation of CCS Report and CCS Desk must be completed. Please consult Section 2 and Section 3 for more information.

#### 1.1.2 Installation

1.1.2.1 Connect the Analog Trunk

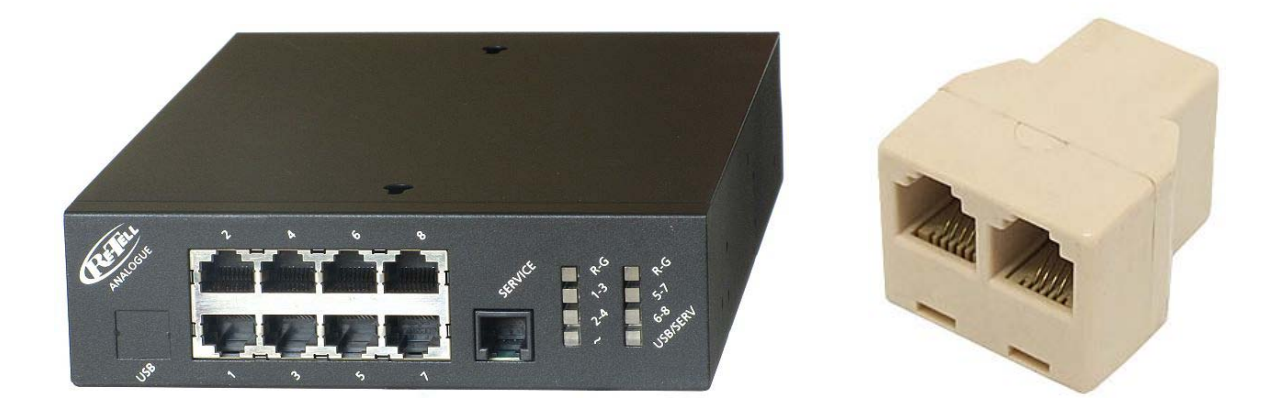

RJ-11 Y-splitter is used to split each Analog Trunk lines so a stream can go into the recording box. As illustrated with the diagram below, the splitter is used between the trunk and the PBX.

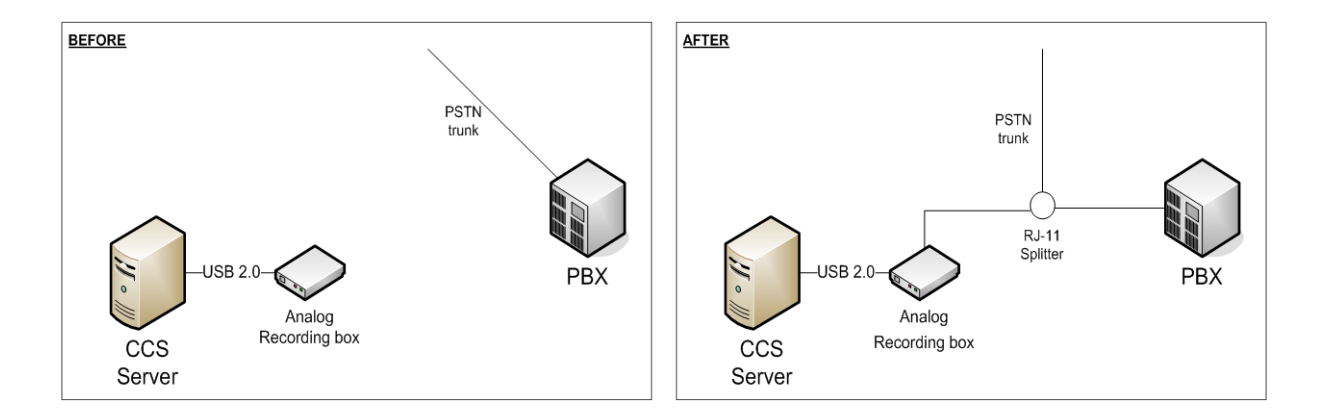

#### 1.1.2.2 Install Call Recorder

Step 1 - Browse to the recording box software DVD  $\rightarrow$  Run the **CallRecorder.exe** 

|                                    |                 |                                    |                        |                   |                        | - • ×    |   |
|------------------------------------|-----------------|------------------------------------|------------------------|-------------------|------------------------|----------|---|
| Computer 🕨 D                       | VD RW           | Drive (D:) Sense262 > Se           | ense.2.6.2.300311 🕨    | <b>- ←</b> S      | earch Sense.2.6.2.3003 | 11 🔎     | С |
| Organize 🔻 Burn to disc            |                 |                                    |                        |                   | :=                     | • •      |   |
| ☆ Favorites                        | <b>^</b>        | Name                               | <u>^</u>               | Date modified     | Туре                   | Size     |   |
| Nesktop                            |                 | Files Currently on                 | the Disc (9)           |                   |                        |          | _ |
| bownloads                          |                 | 퉬 Client                           | 1/04/2011 7:13 PM      |                   | File folder            |          |   |
| Recent Places                      | E               | 퉬 data                             |                        | 1/04/2011 7:13 PM | File folder            |          |   |
| SharePoint Sites                   |                 | 퉬 Server                           |                        | 1/04/2011 7:11 PM | File folder            |          |   |
|                                    |                 | autorun                            |                        | 31/03/2011 12:18  | Setup Information      | 1 KB     |   |
| Cibraries                          |                 | 👉 CallRecorder                     |                        | 31/03/2011 12:18  | Application            | 3,107 KB |   |
| Documents                          |                 | 🛃 CallRecorder                     |                        | 31/03/2011 12:17  | Windows Installer      | 283 KB   |   |
| J Music                            |                 | CallRecorder.res                   |                        | 31/03/2011 12:18  | RES File               | 9,917 KB |   |
| Pictures                           |                 | mia.lib                            | Date modified: 3       | 31/03/2011 12:18  | LIB File               | 562 KB   |   |
| Videos                             |                 | 👉 VSense                           |                        | 31/03/2011 12:19  | Application            | 2,819 KB |   |
|                                    | -               |                                    |                        |                   |                        |          |   |
| CallRecorder Date m<br>Application | odified<br>Size | : 31/03/2011 12:18 AM<br>: 3.03 MB | Date created: 31/03/20 | 11 12:18 AM       |                        |          |   |

Step 2 - You will be prompted to **install any prerequisites** that may be required (Service Packs, SQL Express)  $\rightarrow$  Select **Yes** to install.

Step 3 - If you are prompted to **reboot**  $\rightarrow$  Select **Yes**.

Once you log back in, the installation will continue where it left off.

Step 4 - The installer will also recommend that you **connect the recording box** to the Server via USB port and ignore/cancel the 'Found new hardware' wizard.

 $\rightarrow$  Connect the hardware  $\rightarrow$  Click Next.

Step 5 - When presented with the option  $\rightarrow$  Select Install Server and Client  $\rightarrow$  Click Next.

| Sense - InstallAware Wizard |                                            |  |  |  |  |  |  |  |
|-----------------------------|--------------------------------------------|--|--|--|--|--|--|--|
| 👸 Collecting Information    |                                            |  |  |  |  |  |  |  |
| OCollecting information     | Select the components you want to install: |  |  |  |  |  |  |  |
| O Preparing installation    | Install Client Only                        |  |  |  |  |  |  |  |
| O Installing                |                                            |  |  |  |  |  |  |  |
| O Finalizing installation   |                                            |  |  |  |  |  |  |  |
|                             |                                            |  |  |  |  |  |  |  |
|                             |                                            |  |  |  |  |  |  |  |
|                             |                                            |  |  |  |  |  |  |  |
|                             |                                            |  |  |  |  |  |  |  |
|                             |                                            |  |  |  |  |  |  |  |
|                             |                                            |  |  |  |  |  |  |  |
|                             | Next > Carrel                              |  |  |  |  |  |  |  |
| InstallAware                |                                            |  |  |  |  |  |  |  |

Step 6 - Depending on the **network configuration**  $\rightarrow$  Specify **workgroup** or **domain**  $\rightarrow$  You will also need to enter an **email address** for notifications  $\rightarrow$  Click **Next**.

| Sense - InstallAware Wizard |                                                                                     |  |  |  |  |  |  |
|-----------------------------|-------------------------------------------------------------------------------------|--|--|--|--|--|--|
| 👸 Collecting I              | nformation                                                                          |  |  |  |  |  |  |
| Collecting information      | The PC you are installing on is part of a Workgroup or part of a<br>Domain network? |  |  |  |  |  |  |
| O Preparing installation    | 💿 Workgroup 💿 Domain                                                                |  |  |  |  |  |  |
| O Installing                | Enter an email account for alarms and notifications (optional):                     |  |  |  |  |  |  |
| O Finalizing installation   |                                                                                     |  |  |  |  |  |  |
| 22                          |                                                                                     |  |  |  |  |  |  |
| 6                           |                                                                                     |  |  |  |  |  |  |
|                             |                                                                                     |  |  |  |  |  |  |
| InstallAware                | Next > Cancel                                                                       |  |  |  |  |  |  |

Step 7 - Read and Agree to the license agreement  $\rightarrow$  Click Next.

Step 8 - You will need to specify the **path details**  $\rightarrow$  Click **Next**.

Application Files – Defaults to C:\Program Files\Retell\Sense
Data Folder (Temporary Storage) – Defaults to the Application Folder
Audio Storage Folder – Defaults to the Application Folder
Backup Folder
SQL Root Folder – Defaults to C:\Program Files\Microsoft SQL Server
Client Location – Default to C:\Program Files\Retell\Sense Calls

Step 9 - The installer will detect and install the device drivers.

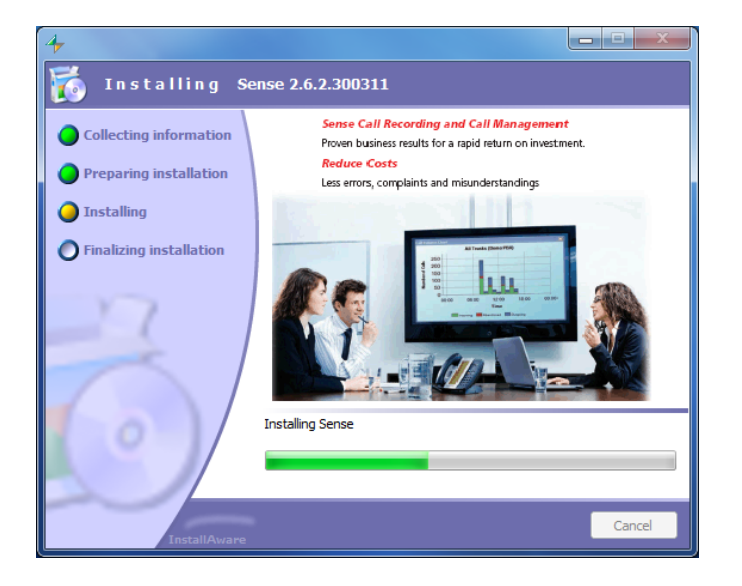

Step 10 - The post configuration screens will be displayed to review  $\rightarrow$  No changes are required.

| Options                |                                                                                                    | Options                                          | ×         |  |  |  |  |  |  |
|------------------------|----------------------------------------------------------------------------------------------------|--------------------------------------------------|-----------|--|--|--|--|--|--|
| Special Server Sen     | rer (More) Client Client (More) VoIP                                                                                              | Special Server Server (More) Client Client (Ma   | ore) VoIP |  |  |  |  |  |  |
| Maximum SQL Server     | RAM (MB) 1024 -                                                                                                    |                                                  |           |  |  |  |  |  |  |
|                        |                                                                                                    |                                                  |           |  |  |  |  |  |  |
| Audio destination told | er: C:\ProgramData\CallHecorder\Data\Audio\                                                                                       | Archive disk space                               | True      |  |  |  |  |  |  |
|                        |                                                                                                    | Audio post processing File Move Failed           | True      |  |  |  |  |  |  |
| Select the network der | rices to record. Multiple devices can be selected using the Ctrl key.                                                             | Audio post processing operation problems         | True      |  |  |  |  |  |  |
|                        |                                                                                                    | Audio storage disk space                         | True      |  |  |  |  |  |  |
| Network devices        | Intel/R) 82579V Giashit Network Connection                                                                                        | Call Recorder box error                          | True      |  |  |  |  |  |  |
|                        | Bluetooth Device (Personal Area Network)                                                                                          | Call Recorder box ISDN error                     | True      |  |  |  |  |  |  |
|                        |                                                                                                    | Call Recorder disk space                         | True      |  |  |  |  |  |  |
|                        |                                                                                                    | Critical Call Recorder disk space                | True      |  |  |  |  |  |  |
|                        |                                                                                                    | Database communication error                     | True      |  |  |  |  |  |  |
|                        |                                                                                                    | Invalid G.729 license                            | True      |  |  |  |  |  |  |
|                        | 20 00 41 W 04                                                                                                    | Network drive access failed                      | True      |  |  |  |  |  |  |
| Mac Address:           | 00:22:4d:4t:ea:31,                                                                                                    | Network drive access failed, invalid credentials | True      |  |  |  |  |  |  |
| IVR Messages           |                                                                                                    | Scheduled archive failed                         | True      |  |  |  |  |  |  |
|                        |                                                                                                    | The telephone line is down                       | True      |  |  |  |  |  |  |
| Welcome message        | C:\ProgramData\CallRecorder\Data\Ivr\welcomeMessage.wav                                                                           | USB bandwidth                                    | True      |  |  |  |  |  |  |
|                        |                                                                                                    | USB errors                                       | True      |  |  |  |  |  |  |
| Recording started      | C:\ProgramData\CallRecorder\Data\Ivr\startRecording.wav                                                                           | Archiving                                        |           |  |  |  |  |  |  |
|                        |                                                                                                    | Archive account domain name                      |           |  |  |  |  |  |  |
| Recording stopped      | C:\ProgramData\CallRecorder\Data\Ivr\stopRecording.wav                                                                            | Archive account password                         |           |  |  |  |  |  |  |
|                        |                                                                                                    | Archive account user name                        |           |  |  |  |  |  |  |
|                        |                                                                                                    | Archive media required free space (%)            | 20        |  |  |  |  |  |  |
|                        |                                                                                                    | Keep restored calls duration (days)              | 7         |  |  |  |  |  |  |
|                        |                                                                                                    | Audio post processing                            |           |  |  |  |  |  |  |
|                        |                                                                                                    | Add call attributes to audio file name           | False     |  |  |  |  |  |  |
|                        |                                                                                                    | Add call start time to audio file name           | False     |  |  |  |  |  |  |
|                        |                                                                                                    | Add prefix string to audio file name             |           |  |  |  |  |  |  |
|                        |                                                                                                    | Add user name to audio file name                 | False     |  |  |  |  |  |  |
|                        |                                                                                                    | Audio file name attributes separator             |           |  |  |  |  |  |  |
|                        |                                                                                                    | Audio folder on Mitadama Comm                    | Falsa     |  |  |  |  |  |  |
|                        | Add call attributes to audio tile name<br>File name format: include calling-number, called-number and call direction in file name |                                                  |           |  |  |  |  |  |  |
| Some ch                | anges apply only after restarting the recorder service.                                                                           |                                                  |           |  |  |  |  |  |  |
|                        | Cancel                                                                                                    |                                                  | Cancel    |  |  |  |  |  |  |

| Options                                       |                                    | Opti                                                   | ions                                  | 1 10 12     | E-E-T- | ×      |  |  |
|-----------------------------------------------|------------------------------------|--------------------------------------------------------|---------------------------------------|-------------|--------|--------|--|--|
| Special Server (More) Client Client (More) Vo | bIP                                | Special Server Server (More) Client Client (More) VoIP |                                       |             |        |        |  |  |
|                                               |                                    |                                                        |                                       |             |        |        |  |  |
| - Database                                    |                                    |                                                        | Live Streaming                        |             |        |        |  |  |
| Database query timeout 90                     |                                    |                                                        | Live BTP range first Port             | 16384       |        |        |  |  |
| E Paths                                       |                                    |                                                        | Live BTP range last Port              | 32766       |        |        |  |  |
| Backup folder D:\                             | SenseBackun\                       |                                                        | Streaming requests HTTP port          | 9801        |        |        |  |  |
| Temporary folder                              | ProgramData\CallBecorder\Data\tmp\ | E                                                      | Miec                                  | 0001        |        |        |  |  |
| E Server address                              |                                    |                                                        | Enable Alame                          | Тана        |        |        |  |  |
| Becorder Server address 127                   | 0.01                               |                                                        | Player Type                           | sensePlayer |        |        |  |  |
|                                               |                                    |                                                        | View single database (selit view off) | Thio        |        |        |  |  |
| Backup folder                                 |                                    |                                                        | nable Alarms                          |             |        |        |  |  |
|                                               |                                    |                                                        |                                       |             |        |        |  |  |
|                                               | Cancel                             |                                                        |                                       | ÷           | ОК     | Cancel |  |  |

| Options                                                 | Options               |                                           |
|---------------------------------------------------------|-----------------------|-------------------------------------------|
| Special Server Server (More) Client Client (More) VoIP  | Special Serve         | r Server (More) Client Client (More) VolP |
|                                                         | 2 d 📰                 |                                           |
|                                                         | Misc                  |                                           |
| Database host address 127.0.0.1                         |                       | Expand to see the plug-in options         |
| Database type sqlserver                                 |                       |                                           |
| Hecorder Server address 127.0.0.1                       |                       |                                           |
| Database type<br>Type of database used by the recorder. | VoIP<br>Expand to see | the plug-in options                       |
| Cancel                                                  |                       | Cancel                                    |

Step 10 - If you want to test **Sense** that calls are being received or to change configuration options  $\rightarrow$  Open **Calls** from the shortcut place on the **Desktop**.

The username is **admin**.

The password is **callrecorder**.

|          |              |         |         |            |          |         |       |           |                 |              |              |         | <br>     |
|----------|--------------|---------|---------|------------|----------|---------|-------|-----------|-----------------|--------------|--------------|---------|----------|
| 👉 Cal    | ls           |         |         |            |          |         |       |           |                 |              |              |         |          |
| File     | Archive      | Tool    | s Hel   | lp 🛛       |          |         |       |           |                 |              |              |         |          |
| Da       | e, Time, Dur |         | Wall Bo | oard       |          |         |       |           | Misc            |              | Add Co       | omment  |          |
| From     | n: 🗵 07/0    |         | Users   |            |          | Г       |       |           | Max Records:    | 100          | Add          |         | <u> </u> |
| To:      | 07/0         |         | Chang   | e Password |          | mber:   |       |           | Comments:       |              |              |         |          |
| Qui      | :k: Today    |         | Option  | IS         |          | lumber: |       |           | 🔲 Show call     | legs         |              |         | <u></u>  |
| Min      |              |         | Device  | tions      |          | (Ext):  |       |           |                 |              |              |         |          |
| Ma       | c            |         | Update  | e Firmware |          | tion:   |       | ▼         |                 |              |              |         |          |
|          |              |         | Chann   | el Names   |          |         |       |           | Showing 96 of ( | 314 records. |              |         |          |
| _        | Data J.T.    |         | Audit T | Frail      |          | L D au  | L Tra | Llevel    | Decete          | Discritica   | I. Assistent | Comment |          |
| -        | Date / Ti    |         | DR Mai  | intenance  |          | Box     | Ext   | Local     | Hemote          | Direction    | Archived     | Comment |          |
| <u> </u> | 7/06/201     |         |         | Incentance |          | 1       | O     |           | 46387314        | Outgoing     | No           |         |          |
|          | 7/06/201:    | 2 4:05: | 22 PM   | 00:00:04   | 00:00:37 | 0       |       | 46376464  | 396820938       | Incoming     | No           |         |          |
|          | 7/06/201     | 2 4:03: | 32 PM   | 00:00:04   | 00:00:42 | 0       |       | 46376464  | 396820938       | Incoming     | No           |         |          |
|          | 7/06/201:    | 2 4:01: | 30 PM   | 00:00:04   | 00:00:37 | 0       |       | 46376464  | 396820938       | Incoming     | No           |         |          |
|          | 7/06/201:    | 2 3:52: | 45 PM   | 00:00:00   | 00:03:29 | 1       | 0     |           | 0417735750      | Outgoing     | No           |         |          |
|          | 7/06/201:    | 2 3:47: | 43 PM   | 00:00:00   | 00:03:37 | 1       | 0     |           | 46154612        | Outgoing     | No           |         |          |
|          | 7/06/201:    | 2 3:31: | 37 PM   | 00:00:06   | 00:00:45 | 0       |       | 747376201 | 46635242        | Outgoing     | No           |         |          |
|          | 7/06/201:    | 2 3:30: | 26 PM   | 00:00:06   | 00:00:53 | 0       |       | 747376201 | 46761203        | Outgoing     | No           |         |          |
|          | 7/06/201:    | 2 3:29: | 17 PM   | 00:00:06   | 00:00:50 | 0       |       | 747376201 | 46680771        | Outgoing     | No           |         |          |
|          | 7/06/201:    | 2 3:27: | 30 PM   | 00:00:07   | 00:01:29 | 0       |       | 747376201 | 0396820938      | Outgoing     | No           |         |          |
|          | 7/06/201:    | 2 3:22: | 17 PM   | 00:00:00   | 00:00:46 | 1       | 0     |           | 46681212        | Outgoing     | No           |         |          |

## <u>Note</u>

If after placing tests calls this does not show up, you will need to check Tools  $\rightarrow$  Device

### **Options.**

| 👉 Device Options      |                                                          | <u>- 🗆 ×</u> |
|-----------------------|----------------------------------------------------------|--------------|
| Device: 00000         |                                                          | •            |
| System Analog         |                                                          |              |
| Audio Mode:           | Passive                                                  |              |
| CLI Decoration:       | Off                                                      |              |
| CII Decor' Length:    | 4                                                        |              |
| CII Decor' Seperator: |                                                          |              |
| CSID:                 | 1                                                        |              |
| Encoding Type:        | G711 ALow                                                |              |
| Interface Type:       | CS Type Analog 💌                                         |              |
| ISDN Protocol:        | DSS1                                                     |              |
| Signalling Mode:      | Analog High Impedance 💌                                  |              |
| Auto Answer:          |                                                          |              |
| Firewall:             |                                                          |              |
| Sending Complete:     | Π                                                        |              |
| Use OLI Number:       |                                                          |              |
| OLI Number:           |                                                          |              |
| Version:              | 0                                                        |              |
| Flags:                | None<br>Reverse Call Direction<br>Disable Shutdown Forwa |              |
|                       |                                                          |              |
| Rescan Devices S      | ave and Reset Save                                       | Close        |

Typical configuration for Analog Trunk: Audio Mode = Passive CLI Decoration = Off Interface Type = CS Type Analog Signalling Mode = Analog High Impedance

Ensure you **Save and Reset** when finished making changes.

If there are multiple devices connected to the server, change the selected **Device** to configure the other hardware.

#### 1.1.2.3 Configure CCS Report

To link the reports with the recorded audio files, a few things must be configured properly.

Step 1 - CCS Report connection type MUST be configured to **CTI**. This can be configured during the installation Config Wizard, or by using CCS Report Manager.

Step 2 - CCS Report Config MUST contain a valid network credentials, otherwise access to recordings will require a username and password each time.

| erver Settings   Mail & Subscription Settings |          |                   |                |
|-----------------------------------------------|----------|-------------------|----------------|
| Database server location                      | Test     | After Install S   | elf Diagnostic |
| Server Address                                | 1650     |                   | A              |
|                                               | Test     |                   |                |
| Port 7089                                     |          |                   |                |
| Domain User Name Password                     |          |                   |                |
|                                               | Test     |                   | <u></u>        |
|                                               | Send Url |                   |                |
|                                               |          | Target Test Email |                |
|                                               |          |                   |                |

Step 3 - If the CCS Record service and recording hardware is installed on a different machine to CCS Report, the **Web.config** file located in the **CCSReportWebGUI** installation folder needs to be adjusted to reflect the location of the Sense installation.

Open the **Web.config** file with Notepad (Right Click  $\rightarrow$  Open With...  $\rightarrow$  Notepad)  $\rightarrow$  Search for the line below and set the '**value**' with the <u>machine name</u> or <u>IP address</u> of the Sense machine.

<add key="SenseServer" value="localhost"/>

## 1.1.2.4 Configure CCS Desk

Step 1 - Run CCS Desk Manager  $\rightarrow$  Go to the Devices tab  $\rightarrow$  add the analog trunks to the Devices list.

| Administration           | PABX       | TAPI PABX | •    |      |       |   |
|--------------------------|------------|-----------|------|------|-------|---|
| Integration              |            |           |      |      |       |   |
| Configuration            |            | Number    | Туре | Name | Block |   |
| - Announcement Servers   | 1          | Trunk     | 1    |      | Open  |   |
| CCS Call Dialer Settings | 1 2        | Trunk     | 2    |      | Open  | 1 |
| CCS Chat                 | 1 3        | Trunk     | 3    |      | Open  | - |
| CCS Console              | <b>1</b> 4 | Trunk     | 4    |      | Open  |   |
| - CCS IVR                | <b>a</b> 5 | Trunk     | 5    |      | Open  | - |
| - CCS Record Profiles    | <b>a</b> 6 | Trunk     | 6    |      | Open  |   |
| - Devices                | 1 7        | Trunk     | 7    |      | Open  |   |
| PABX Connections         | 💼 8        | Trunk     | 8    |      | Open  |   |
| - Queue Assignments      | 1 9        | Trunk     | 9    |      | Open  |   |
| Services                 | 10         | Trunk     | 10   | )    | Open  |   |
| SMTP                     | 11         | Trunk     | 11   |      | Open  | Ţ |
| - System<br>Validation   | MU164      |           |      |      |       |   |

Step 2 - Go to the CCS Record Profiles  $\rightarrow$  add the trunks as Server Controlled devices.

| Administration         |    |      | CCS Record Profile | Record All | Override | Extension | Server/Local |
|------------------------|----|------|--------------------|------------|----------|-----------|--------------|
| Integration            |    | î    | Record All         | Yes        | Yes      | Add       | 1            |
| Configuration          |    | â    | Record On Demand   | No         | Yes      | <br>      |              |
| - Announcement Servers |    | -    | Add                |            |          |           |              |
|                        |    |      |                    |            |          |           |              |
| CCS Chat               |    |      |                    |            |          |           |              |
| CCS Console            |    |      |                    |            |          |           |              |
| CCS IVR                |    |      |                    |            |          |           |              |
| CCS Record Profiles    |    |      |                    |            |          |           |              |
| CCS Record Servers     |    |      |                    |            |          |           |              |
| Devices                |    |      |                    |            |          |           |              |
| PABX Connections       |    |      |                    |            |          |           |              |
| Queue Assignments      |    |      |                    |            |          |           |              |
| Services               |    |      |                    |            |          |           |              |
| SMTP                   |    |      |                    |            |          |           |              |
| System                 | м  | 100  |                    |            |          |           |              |
| Validation             | MI | 0010 |                    |            |          |           |              |

| Select Extensions                                                                      |          | ×      |
|----------------------------------------------------------------------------------------|----------|--------|
| <ul> <li>✓ Trunk 0001 (1 - TAPI PABX)</li> <li>✓ Trunk 0002 (2 - TAPI PABX)</li> </ul> |          | ОК     |
| ✓ Trunk 0003 (3 - TAPI PABX) ✓ Trunk 0004 (4 - TAPI PABX)                              |          | Cancel |
|                                                                                        |          |        |
|                                                                                        |          |        |
|                                                                                        |          |        |
|                                                                                        |          |        |
|                                                                                        |          |        |
| Add Extensions as 'Server controlled'                                                  | <b>v</b> |        |
|                                                                                        |          | M0177  |

Step 3 - Go to the CCS Record Servers  $\rightarrow$  Create a recording configuration profile  $\rightarrow$  Map the trunks into the ports.

| CCS Record Serv   | er Configuration |      |                           | ×   |
|-------------------|------------------|------|---------------------------|-----|
| Name              | 4 Ports          | Port | Connected Extension       | All |
|                   |                  | 1    | Trunk 0001 (1 - TAPI PAB> | Yes |
|                   |                  | 2    | Trunk 0002 (2 - TAPI PAB) | Yes |
| Ports             | 4 Ports          | 3    | Trunk 0003 (3 - TAPI PAB> | Yes |
| Single Recording  | (Trunks)         | 4    | Trunk 0004 (4 - TAPI PAB> | Yes |
| MP3 Recordings    |                  |      |                           |     |
| Hardware          | Sense            |      |                           |     |
| Use Call Progress | :                |      |                           |     |
| AES Encryption    | Γ                |      |                           |     |
| Sense             | e ID Port Offset |      |                           |     |
| Add               |                  |      |                           |     |
|                   |                  |      |                           |     |
|                   |                  |      |                           |     |
|                   |                  |      |                           |     |
|                   |                  |      |                           |     |
|                   |                  |      |                           |     |
|                   |                  |      |                           |     |
|                   |                  |      |                           |     |
| SENSE Server      | 127.0.0.1        |      |                           |     |
| Papart Saruer     | Kontor LIPL >    |      |                           |     |
| nepoit server     |                  |      |                           |     |
| M0161             | OK Cancel        |      |                           |     |

Name – The name of the CCS Record Server profile.

**Ports** – The number of ports to be configured.

**Single Recording (Trunks)** – enable this if you wish to combine "multiple" calls (because of transferred) on the same trunk into one recording file. This is applicable to trunk side recording.

Hardware – <u>Sense</u> must always be selected.

When there are multiple recording devices connected to the server, **Sense ID** and **Port Offset** must be configured. Assuming there are two analog recording devices, both with 4 ports, this is the correct ID and offset configuration.

|   | Sense ID | Port Offset |
|---|----------|-------------|
| Î | 1        | 0           |
| Î | 2        | 4           |
|   | Add      |             |
|   |          |             |

**SENSE Server** – the address of the SENSE Server

Report Server – the URL of the Report Server

**Port / Connected Extension / All** – configuration of each port and whether they are connected to a trunk, and set to record all or follow the CCS Desk agent recording profile

When the ports are set to Record All:

a. The recording files will saved into folders named by the extension number involved in the call.

b. The recording filename will contain the date and time of the call, direction, and either dialed number or caller ID.

When the ports are <u>NOT</u> set to Record All:

a. It will only record extensions that are being monitored by CCS Desk Client.

b. The CCS Desk agent recording profile will control the recording path, the folder grouping and the filename of the recording file. The agent recording profile is configured at the CCS Record tab.

| CCS Record Profile Record All Override | CCS Record Profile                  |
|----------------------------------------|-------------------------------------|
| 💼 Record All Yes Yes                   | Name Record All OK                  |
| Record On Demand No Yes                | Override Local Setting: 🔽 Cancel    |
| Add                                    | Auto Record 🔽 Every Call 💌          |
|                                        | Hide 'No Device' Warning            |
| Edit Person                            | Option to Discard                   |
|                                        | Recordings Folder C:\CCS Record\    |
| Name Jack                              | Folder Name                         |
| Integration None 💌                     | Agent Name M                        |
| Profile                                | Campaign Name                       |
|                                        | Pie Marco                           |
| Auto Break Disabled 💌                  | Agent Name                          |
| User Level Standard User 💌             | Phone Number                        |
| CCS Becord Profile Record All          | Contact ID                          |
|                                        | Completion Code 🔽                   |
| Calendar Profile Disabled 💌            | Recording Format MP3                |
| HotKey Profile Disabled 💌              | Hide Recordings Tab                 |
|                                        | Allow Stop                          |
|                                        | Specify Types of call to AutoRecord |
|                                        | Incoming Calls                      |
|                                        | Cutgoing Calls                      |
|                                        | C Queue Calis                       |
|                                        | M0159                               |

### 1.1.2.5 Activate CCS Record Server Service

The recording service is included when CCS Desk is installed however it is not enabled by default.

Step 1 - To enable CCS Recording Server service  $\rightarrow$  Launch CCS Desk Manager $\rightarrow$  Go to the Services tab  $\rightarrow$  then Show Disabled Services.

Step 2 - **Right click** on CCS Recording Server  $\rightarrow$  Select **Configure Service**  $\rightarrow$  Click **Install**. Do <u>not</u> start the service at this stage.

| Administration           | Service                                | Status               | Mode       | Profile      | Logs     |
|--------------------------|----------------------------------------|----------------------|------------|--------------|----------|
| Integration              | CCS Desk Server                        | Started              | Automatic  |              | Disabled |
| Configuration            | CCS Desk PBX Server                    | Started              | Manual     | TAPI PABX    | Disabled |
| - Announcement Servers   | CCS Report Engine                      | Started              | Automatic  |              |          |
| CCS Call Dialer Settings | CCS Recording Server                   |                      | Manual     | * required * |          |
| CCS Chat                 | CCS Desk Email S Settings I            | or CCS Recording Sei | rver matic | Email Server | Disabled |
| CCS LUISUE               | CCS Desk HMP Ga Configure              | Service              | matic      |              | Disabled |
| CCS Record Profiles      | CCS Desk HMP Se Start CCS              | Recording Server     | Jal        | HMP          | Disabled |
| - CCS Record Servers     | CCS Desk Gateway                       | Diarteu              | Macomatic  |              |          |
| Devices                  | CCS SMS Server                         |                      | Manual     | * required * |          |
| PABX Connections         | CCS Dashboard Gateway                  | Started              | Automatic  |              |          |
| - Queue Assignments      | Dialogic HMP                           |                      | Manual     |              |          |
| Services                 | TAPI                                   | Started              | Manual     |              |          |
| SMTP                     | Windows IIS (www.Publishing.Se         | rvice Started        | Automatic  |              |          |
| Validation               | ······································ |                      |            |              |          |

| 🔅 CCS Recording | Server 💶 🗖                                                  | 🔀 🔅 CCS Recording | Server 💶 🗆 🗙                                                |
|-----------------|-------------------------------------------------------------|-------------------|-------------------------------------------------------------|
| Service Name    | RecordingServer                                             | Service Name      | RecordingServer                                             |
| File Path       | C:\Program Files (x86)\CCS\CCS Desk<br>\RecordingServer.exe | File Path         | C:\Program Files (x86)\CCS\CCS Desk<br>\RecordingServer.exe |
| Install Status  | Not Installed Install                                       | Install Status    | Installed Uninstall                                         |
|                 |                                                             | Startup Mode      | Automatic                                                   |
|                 |                                                             | Current Status    | Stopped Start                                               |
|                 | Close                                                       |                   | Close                                                       |

Step 3 – Right click on the Profile for CCS Recording Server. Select **Settings for CCS Recording Server**.

| 2011100                             | Status                                                                                                    | Mode                                                                                                    | Profile                                                                                                    | Logs                                                                                                    |
|-------------------------------------|----------------------------------------------------------------------------------------------------|----------------------------------------------------------------------------------------------------|----------------------------------------------------------------------------------------------------|----------------------------------------------------------------------------------------------------|
| CCS Desk Server                     | Started                                                                                                    | Automatic                                                                                                    |                                                                                                    | Disabled                                                                                                    |
| CCS Desk PBX Server                 | Started                                                                                                    | Manual                                                                                                    | TAPI PABX                                                                                                    | Disabled                                                                                                    |
| CCS Report Engine                   | Started                                                                                                    | Automatic                                                                                                    |                                                                                                    |                                                                                                    |
| CCS Recording Server                |                                                                                                    | Automatic                                                                                                    | * req                                                                                                    | in an fau CCC Deseudiel                                                                                                    |
| CCS Desk Email Service              |                                                                                                    | Automatic                                                                                                    | Email                                                                                                    | ings for CCS Recording                                                                                                    |
| CCS Desk HMP Gateway                | Started                                                                                                    | Automatic                                                                                                    |                                                                                                    | Disabled                                                                                                    |
| CCS Desk HMP Service                | Started                                                                                                    | Manual                                                                                                    | HMP                                                                                                    | Disabled                                                                                                    |
| CCS Desk Gateway                    | Started                                                                                                    | Automatic                                                                                                    |                                                                                                    |                                                                                                    |
| CCS SMS Server                      |                                                                                                    | Manual                                                                                                    | * required *                                                                                                    |                                                                                                    |
| CCS Dashboard Gateway               | Started                                                                                                    | Automatic                                                                                                    |                                                                                                    |                                                                                                    |
| Dialogic HMP                        |                                                                                                    | Manual                                                                                                    |                                                                                                    |                                                                                                    |
| TAPI                                | Started                                                                                                    | Manual                                                                                                    |                                                                                                    |                                                                                                    |
| Windows IIS (www Publishing Service | Started                                                                                                    | Automatic                                                                                                    |                                                                                                    |                                                                                                    |
|                                     |                                                                                                    |                                                                                                    |                                                                                                    |                                                                                                    |
|                                     | CCS Desk Server<br>CCS Desk PBX Server<br>CCS Report Engine<br>CCS Recording Server<br>CCS Desk Email Service<br>CCS Desk HMP Gateway<br>CCS Desk HMP Service<br>CCS Desk Gateway<br>CCS SMS Server<br>CCS Dashboard Gateway<br>Dialogic HMP<br>TAPI<br>Windows IIS (www Publishing Service | CCS Desk Server       Started         CCS Desk PBX Server       Started         CCS Report Engine       Started         CCS Desk Enail Service          CCS Desk Enail Service          CCS Desk HMP Gateway       Started         CCS Desk HMP Service       Started         CCS Desk HMP Service       Started         CCS Desk Gateway       Started         CCS Desk Gateway       Started         CCS Dashboard Gateway       Started         Dialogic HMP          TAPI       Started         Windows IIS (www Publishing Service       Started | CCS Desk ServerStartedAutomaticCCS Desk PBX ServerStartedManualCCS Report EngineStartedAutomaticCCS Recording ServerAutomaticCCS Desk Email ServiceAutomaticCCS Desk HMP GatewayStartedAutomaticCCS Desk HMP ServiceStartedManualCCS Desk GatewayStartedAutomaticCCS Desk GatewayStartedAutomaticCCS Desk GatewayStartedAutomaticCCS Desk GatewayStartedAutomaticCCS Dashboard GatewayStartedAutomaticDialogic HMPManualTAPIStartedManualWindows IIS (www Publishing ServiceStartedAutomatic | CCS Desk Server       Started       Automatic         CCS Desk PBX Server       Started       Manual       TAPI PABX         CCS Report Engine       Started       Automatic       * req |

Step 4 – Select **CCS Recording Profile** that was previously created then click **OK**.

| Select Recording Server | ×         |
|-------------------------|-----------|
| Server Selection        | 4 Ports   |
|                         | OK Cancel |

Step 5 - **Right click** on CCS Recording Server → Select **Start CCS Recording Server**.

| Administration           | Service                         | Status       | Mode                | Profile      | Logs     |
|--------------------------|---------------------------------|--------------|---------------------|--------------|----------|
| Integration              | CCS Desk Server                 | Started      | Automatic           |              | Disabled |
| Configuration            | CCS Desk PBX Server             | Started      | Manual              | TAPI PABX    | Disabled |
| Announcement Servers     | CCS Report Engine               | Started      | Automatic           |              |          |
| CCS Call Dialer Settings | CCS Recording Server            |              | 1 x                 | Ports        | Disabled |
| CCS Copsole              | CCS Desk Email Service          | Start C      | CS Recording Server | mail Server  | Disabled |
|                          | CCS Desk HMP Gateway            | Started      | Automatic           |              | Disabled |
| CCS Record Profiles      | CCS Desk HMP Service            | Started      | Manual              | HMP          | Disabled |
| CCS Record Servers       | CCS Desk Gateway                | Started      | Automatic           |              |          |
| Devices                  | CCS SMS Server                  |              | Manual              | * required * |          |
| PABX Connections         | CCS Dashboard Gateway           | Started      | Automatic           |              |          |
| Queue Assignments        | Dialogic HMP                    |              | Manual              |              |          |
| Services                 | TAPI                            | Started      | Manual              |              |          |
| SMTP                     | Windows IIS (www Publishing Ser | vice Started | Automatic           |              |          |
| Validation               |                                 |              |                     |              |          |

## 1.2 CCS Record with ISDN BRI Trunk

The requirements for CCS Record are divided into two parts:

- 1.2.1.1 System Requirements
- 1.2.1.2 Installation of CCS Desk and CCS Report

### 1.2.1 **Pre-Installation Requirements**

1.2.1.1 System Requirements

The CCS Record Server must meet the following minimum specifications.

|                                                                    | CCS Record                                                                                                    | Recommende                                                         | d Hardware                                                           |                                                                         |
|--------------------------------------------------------------------|----------------------------------------------------------------------------------------------------|--------------------------------------------------------------------|----------------------------------------------------------------------|-------------------------------------------------------------------------|
| Install Scope                                                      | Up to 8 channels<br>a maximum of<br>1,600 calls<br>per day                                                                                                    | Up to 30<br>channels and a<br>maximum of<br>5,000 calls<br>per day | Up to 120<br>channels and a<br>maximum of<br>20,000 calls<br>per day | Up to 600<br>channels and a<br>maximum of<br>1,000,000 calls<br>per day |
| M<br>Dedicated Server<br>Required                                  | Yes                                                                                                    | Yes                                                                | Yes                                                                  | Yes                                                                     |
| 9<br>9<br>9<br>9<br>9<br>9<br>9<br>9<br>9<br>9<br>9<br>9<br>9<br>9 | CCS Record Recommended Hardwarestall ScopeUp to 8 channels<br>a maximum of<br>1,600 calls<br>per dayUp to 30<br>channels and a<br>maximum of<br>5,000 calls<br>per dayUp to 120<br>channels and a<br>maximum of<br>20,000 calls<br>per dayChannels and a<br>maximum of<br>20,000 calls<br>per dayChannels and a<br>maximum of<br>1,000 calls<br>per dayChannels and a<br>maximum of<br>1,000 calls<br>per dayChannels and a<br>maximum of<br>20,000 calls<br>per dayChannels and a<br>maximum of<br>20,000 calls<br>per dayChannels and a<br>maximum of<br>20,000 calls<br>per dayChannels and a<br>maximum of<br>20,000 calls<br>per dayChannels and a<br>maximum of<br>20,000 calls<br>per dayChannels and a<br>maximum of<br>20,000 calls<br>per dayChannels and a<br>maximum of<br>20,000 calls<br>per dayChannels and a<br>maximum of<br>20,000 calls<br>per dayChannels and a<br>maximum of<br>20,000 calls<br>per dayChannels and a<br>maximum of<br>20,000 calls<br>per dayChannels and a<br>maximum of<br>20,000 calls<br>per dayChannels and a<br>maximum of<br>20,000 calls<br>per dayChannels and a<br>maximum of<br>alls<br>ProsChannels and a<br>maximum of<br>alls<br>Professional<br>orNoNoal Server<br>ating SystemNoNoNoNoNoNoating SystemWindows 7<br>Professional<br>or<br>Undows Server<br>2008 R2Windows Server<br>2008 R2Windows Server<br>2008 R2Windows Server<br>2008 R2Windows Server<br>2008 R2No13 2120 3.3GHz13 2120 3.3GHz13 2120 3.3GHz13 2120 3.3GHz13 2120 3.3GHz13 2120 3.3GHz2 GB4 GB8 GB1 for eac | No                                                                 |                                                                      |                                                                         |
| Virtual Server<br>Possible                                         | No                                                                                                    | No                                                                 | No                                                                   | No                                                                      |
| L<br>L<br>Operating System<br>G<br>M                               | Windows 7<br>Professional<br>or<br>Windows Server<br>2008 R2                                                                                                    | Windows 7<br>Professional x64<br>or<br>Windows Server<br>2008 R2   | Windows 7<br>Professional x64<br>or<br>Windows Server<br>2008 R2     | Windows 7<br>Professional x64<br>or<br>Windows Server<br>2008 R2        |
| ČPU<br>T                                                           | l3 2120 3.3GHz                                                                                                    | l3 2120 3.3GHz                                                     | l3 2120 3.3GHz                                                       | l3 2120 3.3GHz                                                          |
| ₽<br>₽AM                                                           | 2 GB                                                                                                    | 4 GB                                                               | 8 GB                                                                 | 16 GB                                                                   |
| 3<br>Disk Space                                                    | 500 GB                                                                                                    | 1 TB                                                               | 1 TB                                                                 | 3 TB                                                                    |
| USB Port<br>D                                                      | 1 for each<br>recording<br>hardware                                                                                                    | 1 for each<br>recording<br>hardware                                | 1 for each<br>recording<br>hardware                                  | 1 for each<br>recording<br>hardware                                     |

1.2.1.2 Installation of CCS Desk and CCS Report

Before CCS Call can be configured, the installation of CCS Report and CCS Desk must be completed. Please consult Section 2 and Section 3 for more information.

#### 1.2.2 Installation

1.2.2.1 Connect the ISDN BRI Trunk

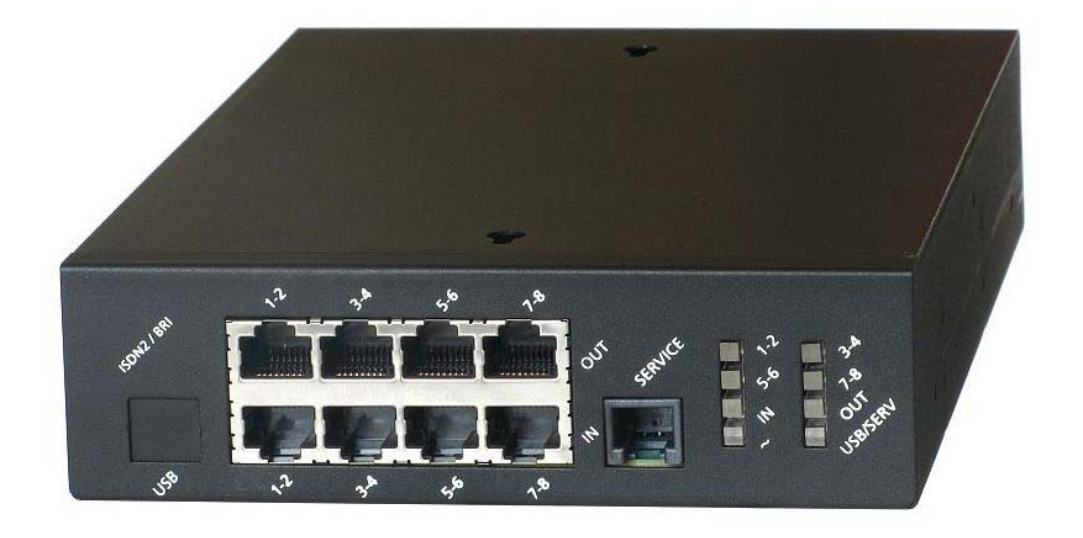

From the ISDN NT unit, the BRI line must first be connected to the IN ports of the recording box. The OUT ports on the recording box will then be connected to the PBX as illustrated with the diagram below. Standard network cables are used for both connections.

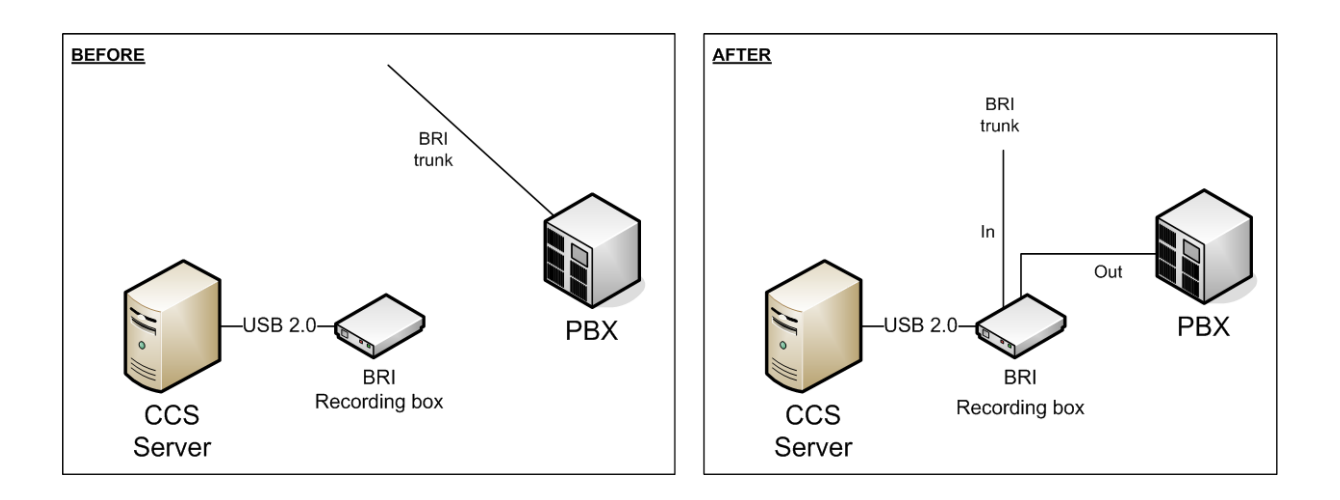

1.2.2.2 Install Call Recorder

| Step 1 - Browse to the recording box software DVD $\rightarrow$ Run the <b>CallRecorder.e</b> | exe |
|-----------------------------------------------------------------------------------------------|-----|
|                                                                                               |     |

| Computer > DVD                                                                 | RW Drive (D:) Sense262 	▶ Sense.2.6.2.300311 	▶                                                                                                    | <u>+</u> 4 <sub>7</sub> S                                                    | earch Sense.2.6.2.3003                                   | 11 P                                     |
|--------------------------------------------------------------------------------|----------------------------------------------------------------------------------------------------|------------------------------------------------------------------------------|----------------------------------------------------------|------------------------------------------|
| Organize 🔻 Burn to disc                                                        |                                                                                                    |                                                                              | :=:                                                      | - 1 0                                    |
| ☆ Favorites ■ Desktop                                                          | A Files Currently on the Disc (0)                                                                                                    | Date modified                                                                | Туре                                                     | Size                                     |
| Downloads<br>Recent Places<br>SharePoint Sites                                 | Client     data                                                                                                    | 1/04/2011 7:13 PM<br>1/04/2011 7:13 PM                                       | File folder<br>File folder                               |                                          |
| 🛱 Libraries                                                                    | Server  autorun  CallRecorder                                                                                                    | 1/04/2011 7:11 PM         31/03/2011 12:18         31/03/2011 12:18          | Setup Information                                        | 1 KB<br>3,107 KB                         |
| <ul> <li>Documents</li> <li>Music</li> <li>Pictures</li> <li>Videos</li> </ul> | CallRecorder CallRecorder.res CallRecorder.res mia.lib CallRecorder.res CallRecorder.res C        | 31/03/2011 12:17<br>31/03/2011 12:18<br>31/03/2011 12:18<br>31/03/2011 12:19 | Windows Installer<br>RES File<br>LIB File<br>Application | 283 KB<br>9,917 KB<br>562 KB<br>2.819 KB |
| CallRecorder Date mod<br>Application                                           | <ul> <li>The second second</li></ul> | 11 12:18 AM                                                                  |                                                          |                                          |

Step 2 - You will be prompted to **install any prerequisites** that may be required (Service Packs, SQL Express)  $\rightarrow$  Select **Yes** to install.

Step 3 - If you are prompted to **reboot**  $\rightarrow$  Select **Yes**.

Once you log back in, the installation will continue where it left off.

Step 4 - The installer will also recommend that you **connect the recording box** to the Server via USB port and ignore/cancel the 'Found new hardware' wizard.

 $\rightarrow$  Connect the **hardware**  $\rightarrow$  Click **Next**.

Step 5 - When presented with the option  $\rightarrow$  Select Install Server and Client  $\rightarrow$  Click Next.

| 👍 Sense - InstallAware Wizard |                                            |
|-------------------------------|--------------------------------------------|
| 👸 Collecting I                | nformation                                 |
| OCollecting information       | Select the components you want to install: |
| O Preparing installation      | Install Client Only                        |
| O Installing                  |                                            |
| O Finalizing installation     |                                            |
|                               |                                            |
|                               |                                            |
|                               |                                            |
|                               |                                            |
|                               |                                            |
|                               |                                            |
|                               | Next > Carrel                              |
| InstallAware                  |                                            |

Step 6 - Depending on the **network configuration**  $\rightarrow$  Specify **workgroup** or **domain**  $\rightarrow$  You will also need to enter an **email address** for notifications  $\rightarrow$  Click **Next**.

| 👍 Sense - InstallAware Wizard |                                                                                     |
|-------------------------------|-------------------------------------------------------------------------------------|
| 🐞 Collecting I                | nformation                                                                          |
| O Collecting information      | The PC you are installing on is part of a Workgroup or part of a<br>Domain network? |
| O Preparing installation      | 💿 Workgroup 💿 Domain                                                                |
| O Installing                  | Enter an email account for alarms and notifications (optional):                     |
| O Finalizing installation     |                                                                                     |
| 22                            |                                                                                     |
|                               |                                                                                     |
|                               |                                                                                     |
| InstallAware                  | Next > Cancel                                                                       |

Step 7 - Read and Agree to the license agreement  $\rightarrow$  Click Next.

Step 8 - You will need to specify the **path details**  $\rightarrow$  Click **Next**.

Application Files – Defaults to C:\Program Files\Retell\Sense
Data Folder (Temporary Storage) – Defaults to the Application Folder
Audio Storage Folder – Defaults to the Application Folder
Backup Folder
SQL Root Folder – Defaults to C:\Program Files\Microsoft SQL Server
Client Location – Default to C:\Program Files\Retell\Sense Calls

Step 9 - The installer will detect and install the device drivers.

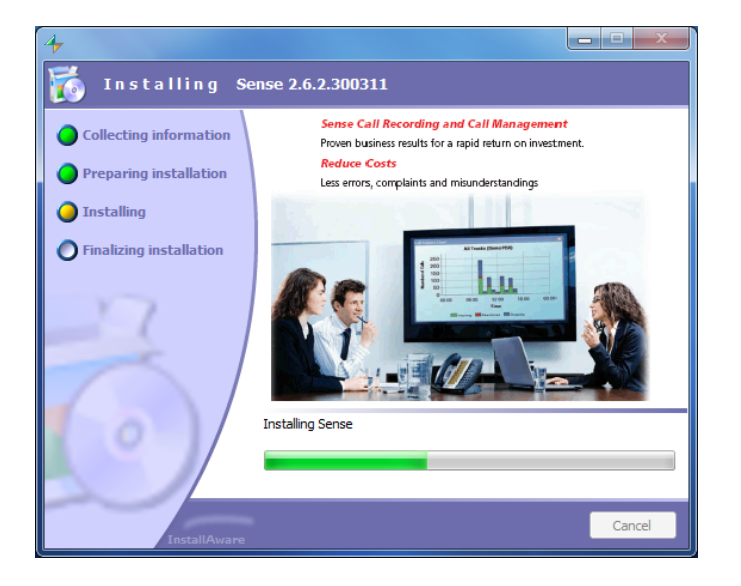

Step 10 - The post configuration screens will be displayed to review  $\rightarrow$  No changes are required.

| Options                |                                                                       | Options                                              | ×                                   |
|------------------------|-----------------------------------------------------------------------|------------------------------------------------------|-------------------------------------|
| Special Server Sen     | rer (More) Client Client (More) VoIP                                  | Special Server Server (More) Client Client (Ma       | ore) VoIP                           |
| Maximum SQL Server     | RAM (MB) 1024 -                                                       |                                                      |                                     |
|                        |                                                                       |                                                      |                                     |
| Audio destination told | er: C:\ProgramData\CallHecorder\Data\Audio\                           | Archive disk space                                   | True                                |
|                        |                                                                       | Audio post processing File Move Failed               | True                                |
| Select the network der | rices to record. Multiple devices can be selected using the Ctrl key. | Audio post processing operation problems             | True                                |
|                        |                                                                       | Audio storage disk space                             | True                                |
| Network devices        | Intel/R) 82579V Giashit Network Connection                            | Call Recorder box error                              | True                                |
|                        | Bluetooth Device (Personal Area Network)                              | Call Recorder box ISDN error                         | True                                |
|                        |                                                                       | Call Recorder disk space                             | True                                |
|                        |                                                                       | Critical Call Recorder disk space                    | True                                |
|                        |                                                                       | Database communication error                         | True                                |
|                        |                                                                       | Invalid G.729 license                                | True                                |
|                        | 20 00 41 W 04                                                         | Network drive access failed                          | True                                |
| Mac Address:           | 00:22:4d:4t:ea:31,                                                    | Network drive access failed, invalid credentials     | True                                |
| IVR Messages           |                                                                       | Scheduled archive failed                             | True                                |
|                        |                                                                       | The telephone line is down                           | True                                |
| Welcome message        | C:\ProgramData\CallRecorder\Data\Ivr\welcomeMessage.wav               | USB bandwidth                                        | True                                |
|                        |                                                                       | USB errors                                           | True                                |
| Recording started      | C:\ProgramData\CallRecorder\Data\Ivr\startRecording.wav               | Archiving                                            |                                     |
|                        |                                                                       | Archive account domain name                          |                                     |
| Recording stopped      | C:\ProgramData\CallRecorder\Data\Ivr\stopRecording.wav                | Archive account password                             |                                     |
|                        |                                                                       | Archive account user name                            |                                     |
|                        |                                                                       | Archive media required free space (%)                | 20                                  |
|                        |                                                                       | Keep restored calls duration (days)                  | 7                                   |
|                        |                                                                       | Audio post processing                                |                                     |
|                        |                                                                       | Add call attributes to audio file name               | False                               |
|                        |                                                                       | Add call start time to audio file name               | False                               |
|                        |                                                                       | Add prefix string to audio file name                 |                                     |
|                        |                                                                       | Add user name to audio file name                     | False                               |
|                        |                                                                       | Audio file name attributes separator                 |                                     |
|                        |                                                                       | Audio folder on Mitadama Comm                        | Falsa                               |
|                        |                                                                       | File name format: include calling-number, called-num | ber and call direction in file name |
| Some ch                | anges apply only after restarting the recorder service.               |                                                      |                                     |
|                        | Cancel                                                                |                                                      | Cancel                              |

| Options                                                | Options                                                | x |
|--------------------------------------------------------|--------------------------------------------------------|---|
| Special Server (More) Client (More) VoIP               | Special Server Server (More) Client Client (More) VoIP |   |
|                                                        |                                                        |   |
| E Database                                             | E Live Streaming                                       |   |
| Database query timeout 90                              | Live BTP range first Port 16384                        |   |
| E Paths                                                | Live RTP rance last Port 32766                         |   |
| Backup folder D:\SenseBackup\                          | Streaming request HTTP pat 9911                        |   |
| Temporary folder C:\ProgramData\CallBecorder\Data\tmp\ | E Misc                                                 |   |
|                                                        |                                                        |   |
| Deceder Converting                                     | Diave Table Vallis True                                |   |
| Recorder Server address 127.0.0.1                      | Hayer type senseriayer                                 |   |
|                                                        |                                                        |   |
| Backup root folder                                     | Enable firing Call Recorder Alams                      |   |
|                                                        |                                                        |   |
| Cancel                                                 | Cancel                                                 |   |

| Options                                                 | Options                                                |    |
|---------------------------------------------------------|--------------------------------------------------------|----|
| Special Server (More) Client Client (More) VoIP         | Special Server Server (More) Client Client (More) VolP |    |
|                                                         |                                                        |    |
| E SENSE                                                 | E Misc                                                 | 11 |
| Database host address 127.0.0.1                         | VoIP     Expand to see the plug-in options             | Ш  |
| Database type sglserver                                 |                                                        | 11 |
| Recorder Server address 127.0.0.1                       |                                                        |    |
| Database type<br>Type of database used by the recorder. | VoIP<br>Expand to see the plug-in options              |    |
| Cancel                                                  | Cancel                                                 |    |

Step 10 - If you want to test **Sense** that calls are being received or to change configuration options  $\rightarrow$  Open **Calls** from the shortcut place on the **Desktop**.

The username is **admin**.

The password is **callrecorder**.

|      |              |         |         |            |          |         |       |           |                 |              |          |         | <br>     |
|------|--------------|---------|---------|------------|----------|---------|-------|-----------|-----------------|--------------|----------|---------|----------|
| 👉 Ca | ls           |         |         |            |          |         |       |           |                 |              |          |         |          |
| File | Archive      | Tool    | s Hel   | lp 🛛       |          |         |       |           |                 |              |          |         |          |
| Da   | te, Time, Du | ır      | Wall Bo | bard       |          |         |       |           | Misc            |              | Add Co   | omment  |          |
| Fro  | n: 🗵 07/0    | DE      | Users   |            |          | Г       |       |           | Max Records:    | 100          | Add      |         | <u> </u> |
| To:  | 07/0         | DE      | Chang   | e Password |          | mber:   |       |           | Comments:       |              |          |         |          |
| Qui  | ck: Today    |         | Option  | s          |          | lumber: |       |           | 🔲 Show call     | legs         |          |         | <u></u>  |
| Mir  | :            |         | Device  | tions      |          | (Ext):  |       |           |                 |              |          |         |          |
| Ma   | ¢            |         | Update  | e Firmware |          | tion:   |       | <b>•</b>  |                 |              |          |         |          |
|      |              |         | Chann   | el Names   |          |         |       |           | Showing 96 of 3 | 314 records. |          |         |          |
| _    |              | -       | Audit T | frail      |          |         | 1 = - |           |                 | Let a        |          | 1.0     |          |
|      | Date / I     | 11      |         |            |          | Box     | Ext   | Local     | Hemote          | Direction    | Archived | Comment |          |
| •    | 7/06/201     | 2       | DB Mai  | ntenance   | •        | 1       | 0     |           | 46387314        | Outgoing     | No       |         |          |
|      | 7/06/201     | 2 4:05: | 22 PM   | 00:00:04   | 00:00:37 | 0       |       | 46376464  | 396820938       | Incoming     | No       |         |          |
|      | 7/06/201     | 2 4:03: | 32 PM   | 00:00:04   | 00:00:42 | 0       |       | 46376464  | 396820938       | Incoming     | No       |         |          |
|      | 7/06/201     | 2 4:01: | 30 PM   | 00:00:04   | 00:00:37 | 0       |       | 46376464  | 396820938       | Incoming     | No       |         |          |
|      | 7/06/201     | 2 3:52: | 45 PM   | 00:00:00   | 00:03:29 | 1       | 0     |           | 0417735750      | Outgoing     | No       |         |          |
|      | 7/06/201     | 2 3:47: | 43 PM   | 00:00:00   | 00:03:37 | 1       | 0     |           | 46154612        | Outgoing     | No       |         |          |
|      | 7/06/201     | 2 3:31: | 37 PM   | 00:00:06   | 00:00:45 | 0       |       | 747376201 | 46635242        | Outgoing     | No       |         |          |
|      | 7/06/201     | 2 3:30: | 26 PM   | 00:00:06   | 00:00:53 | 0       |       | 747376201 | 46761203        | Outgoing     | No       |         |          |
|      | 7/06/201     | 2 3:29: | 17 PM   | 00:00:06   | 00:00:50 | 0       |       | 747376201 | 46680771        | Outgoing     | No       |         |          |
|      | 7/06/201     | 2 3:27: | 30 PM   | 00:00:07   | 00:01:29 | 0       |       | 747376201 | 0396820938      | Outgoing     | No       |         |          |
|      | 7/06/201     | 2 3:22: | 17 PM   | 00:00:00   | 00:00:46 | 1       | 0     |           | 46681212        | Outgoing     | No       |         |          |

## <u>Note</u>

If after placing tests calls this does not show up, you will need to check Tools  $\rightarrow$  Device

### Options.

| ✓ Device Options      |                                                          |          |
|-----------------------|----------------------------------------------------------|----------|
| Device: 2212002B      | 52221                                                    | •        |
| System BRI            |                                                          |          |
| Audio Mode:           | Passive 💌                                                | ]        |
| CLI Decoration:       | Off                                                      | 3        |
| Cll Decor' Length:    | 4                                                        | 3        |
| CII Decor' Seperator: |                                                          |          |
| CSID:                 | 0                                                        |          |
| Encoding Type:        | G711 ALow                                                | -        |
| Interface Type:       | CS Type BRI                                              | -        |
| ISDN Protocol:        | DSS1                                                     | -        |
| Signalling Mode:      | Passiye                                                  | -        |
| Auto Answer:          | Ē                                                        |          |
| Firewall:             |                                                          |          |
| Sending Complete:     |                                                          |          |
| Use OLI Number:       |                                                          |          |
| OLI Number:           |                                                          | -        |
| Version:              | 0                                                        | -        |
| Flags:                | None<br>Reverse Call Direction<br>Disable Shutdown Forwa |          |
| Rescan Devices        | Save and Reset                                           | /e Close |

Typical configuration for Analog Trunk: Audio Mode = Passive CLI Decoration = Off Interface Type = CS Type BRI Signalling Mode = Passive

Ensure you **Save and Reset** when finished making changes.

If there are multiple devices connected to the server, change the selected **Device** to configure the other hardware.

#### 1.2.2.3 Configure CCS Report

To link the reports with the recorded audio files, a few things must be configured properly.

Step 1 - CCS Report connection type MUST be configured to **CTI**. This can be configured during the installation Config Wizard, or by using CCS Report Manager.

Step 2 - CCS Report Config MUST contain a valid network credentials, otherwise access to recordings will require a username and password each time.

| CCS Report Configuration                                                                                                    |                               |
|----------------------------------------------------------------------------------------------------|-------------------------------|
| Server Settings   Mail & Subscription Settings                                                                               |                               |
| Database server location                                                                                                    | After Install Self Diagnostic |
| Server Address                                                                                                    | A                             |
| localhost Test                                                                                                    |                               |
| Network Credential Setting                                                                                                   |                               |
| Domain User Name Password           Domain         User Name         Password           domainuser         rest         Test |                               |
| Send Url                                                                                                    | × ×                           |
|                                                                                                    | Target Test Email             |
| Save Cancel                                                                                                    |                               |

Step 3 - If the CCS Record service and recording hardware is installed on a different machine to CCS Report, the **Web.config** file located in the **CCSReportWebGUI** installation folder needs to be adjusted to reflect the location of the Sense installation.

Open the **Web.config** file with Notepad (Right Click  $\rightarrow$  Open With...  $\rightarrow$  Notepad)  $\rightarrow$  Search for the line below and set the '**value**' with the <u>machine name</u> or <u>IP address</u> of the Sense machine.

<add key="SenseServer" value="localhost"/>

1.2.2.4 Configure CCS Desk

Step 1 - Run CCS Desk Manager  $\rightarrow$  Go to the Devices tab  $\rightarrow$  add the analog trunks to the Devices list.

| Administration           | PABX     | TAI    | PI PABX | <b>v</b> |       |   |
|--------------------------|----------|--------|---------|----------|-------|---|
| Integration              |          |        |         |          |       |   |
| Configuration            |          | Number | Туре    | Name     | Block |   |
| - Announcement Servers   | 1        | 1      | Trunk   | 1        | Open  |   |
| CCS Call Dialer Settings | 1        | 2      | Trunk   | 2        | Open  |   |
| CCS Chat                 | 1        | 3      | Trunk   | 3        | Open  |   |
| CCS Console              |          | 4      | Trunk   | 4        | Open  |   |
| - CCS IVR                |          | 5      | Trunk   | 5        | Open  |   |
| - CCS Record Profiles    | <u> </u> | 6      | Trunk   | 6        | Open  |   |
| - Devices                | <u></u>  | 7      | Trunk   | 7        | Open  |   |
| - PABX Connections       | <b></b>  | 8      | Trunk   | 8        | Open  |   |
| - Queue Assignments      | <b></b>  | 9      | Trunk   | 9        | Open  |   |
| - Services               | 1        | 10     | Trunk   | 10       | Open  |   |
| SMTP                     | 1        | 11     | Trunk   | 11       | Open  | - |
| System<br>Validation     | MU164    |        |         |          |       |   |

Step 2 - Go to the CCS Record tab  $\rightarrow$  add the trunks as Server Controlled devices.

| unninscration          |        | CCS Record Profile | Record All | Override | Extension | Server/Loc |
|------------------------|--------|--------------------|------------|----------|-----------|------------|
| ntegration             | 1      | Record All         | Yes        | Yes      | Add       | 1          |
| onfiguration           | 1      | Record On Demand   | No         | Yes      | <br>      |            |
| - Announcement Servers |        | - Add              |            |          |           |            |
|                        | -      | 1100               |            |          |           |            |
| CCS Chat               |        |                    |            |          |           |            |
| - CCS Console          |        |                    |            |          |           |            |
| - CCS IVR              |        |                    |            |          |           |            |
| - CCS Record Profiles  |        |                    |            |          |           |            |
| - CCS Record Servers   |        |                    |            |          |           |            |
| Devices                |        |                    |            |          |           |            |
| PABX Connections       |        |                    |            |          |           |            |
| - Queue Assignments    |        |                    |            |          |           |            |
| Services               |        |                    |            |          |           |            |
| SMTP                   |        |                    |            |          |           |            |
| System                 | - M010 | :0                 |            |          |           |            |
|                        | MUIC   | 0                  |            |          |           |            |

| Select Extensions                                                                                                    | ×            |
|----------------------------------------------------------------------------------------------------|--------------|
| <ul> <li>✓ Trunk 0001 (1 - TAPI PABX)</li> <li>✓ Trunk 0002 (2 - TAPI PABX)</li> <li>✓ Trunk 0003 (3 - TAPI PABX)</li> <li>✓ Trunk 0005 (5 - TAPI PABX)</li> <li>✓ Trunk 0005 (5 - TAPI PABX)</li> <li>✓ Trunk 0006 (6 - TAPI PABX)</li> <li>✓ Trunk 0007 (7 - TAPI PABX)</li> <li>✓ Trunk 0008 (8 - TAPI PABX)</li> <li>✓ Trunk 0008 (8 - TAPI PABX)</li> <li>✓ Trunk 0009 (9 - TAPI PABX)</li> <li>✓ Trunk 0010 (10 - TAPI PABX)</li> <li>✓ Trunk 0011 (11 - TAPI PABX)</li> <li>✓ Trunk 0012 (12 - TAPI PABX)</li> </ul> | OK<br>Cancel |
| Add Extensions as 'Server controlled'                                                                                                    | M0177        |

Step 3 - Go to the CCS Record Server  $\rightarrow$  Create a recording configuration profile  $\rightarrow$  Map the trunks into the ports.

| CCS Record Serv   | er Configuration       |      |                           | ×   |
|-------------------|------------------------|------|---------------------------|-----|
| Name              | BRI                    | Port | Connected Extension       | All |
|                   | 1                      | 1    | Trunk 0001 (1 - TAPI PAB) | Yes |
|                   |                        | 2    | Trunk 0002 (2 - TAPI PAB) | Yes |
| Porte             | 12 Parta               | 3    | Trunk 0003 (3 - TAPI PAB> | Yes |
| Fuits             |                        | 4    | Trunk 0004 (4 - TAPI PAB> | Yes |
| Single Recording  | (Trunks)               | 5    | Trunk 0005 (5 - TAPI PAB) | Yes |
| MP3 Recordings    | Г                      | 6    | Trunk 0006 (6 - TAPI PAB) | Yes |
| Hardware          | Sense 🔻                | 7    | Trunk 0007 (7 - TAPI PAB) | Yes |
| Line Call Program |                        | 8    | Trunk 0008 (8 - TAPI PAB) | Yes |
| ACC Exemplies     |                        | 9    | Trunk 0009 (9 - TAPI PAB) | Yes |
| ALS Encryption    | 1                      | 10   | Trunk 0010 (10 - TAPI PAE | Yes |
| Sense             | D Port Offset          | 11   | Trunk 0011 (11 - TAPI PAE | Yes |
| Add               |                        | 12   | Trunk 0012 (12 - TAPI PAE | Yes |
|                   |                        |      |                           |     |
| SENSE Server      | 127.0.0.1              |      |                           |     |
| Report Server     | <enter url=""></enter> |      |                           |     |
| M0161             | OK Cancel              |      |                           |     |

Name – The name of the CCS Record Server profile.

**Ports** – The number of ports to be configured.

**Single Recording (Trunks)** – enable this if you wish to combine "multiple" calls (because of transferred) on the same trunk into one recording file. This is applicable to trunk side recording.

Hardware – <u>Sense</u> must always be selected.

When there are multiple recording devices connected to the server, **Sense ID** and **Port Offset** must be configured. Assuming there are two analog recording devices, both with 4 ports, this is the correct ID and offset configuration.

|   | Sense ID | Port Offset |
|---|----------|-------------|
| Î | 1        | 0           |
| Î | 2        | 4           |
|   | Add      |             |
|   |          |             |

**SENSE Server** – the address of the SENSE Server

Report Server – the URL of the Report Server

**Port / Connected Extension / All** – configuration of each port and whether they are connected to a trunk, and set to record all or follow the CCS Desk agent recording profile.

When the ports are set to Record All:

a. The recording files will saved into folders named by the extension number involved in the call.

b. The recording filename will contain the date and time of the call, direction, and either dialed number or caller ID.

When the ports are <u>NOT</u> set to Record All:

a. It will only record extensions that are being monitored by CCS Desk Client.

b. The CCS Desk agent recording profile will control the recording path, the folder grouping and the filename of the recording file. The agent recording profile is configured at the CCS Record tab.

| 000 5                  |             |             |                 |
|------------------------|-------------|-------------|-----------------|
| CCS Reco<br>Becord All | ord Profile | Record All  | Override<br>Ves |
| Record On D            | )emand      | No          | Yes             |
| Add                    |             |             |                 |
|                        |             |             |                 |
|                        |             |             |                 |
| dit Person             |             |             |                 |
| Mana                   | Look        |             |                 |
| Name                   | Jack        |             | _               |
| Integration            | None        |             | <b>•</b>        |
| Profile                |             |             | -               |
| Auto Break             | Disable     | d           | •               |
| User Level             | Sta         | andard User | •               |
| CCS Record Pr          | ofile Re    | oord All    |                 |
|                        |             | cola All    |                 |
| Calendar Profile       | · []        | Disabled    | <u> </u>        |
| HotKey Profile         |             | Disabled    | •               |
|                        |             |             |                 |
|                        |             |             |                 |
|                        |             |             |                 |
|                        |             |             |                 |
|                        |             |             |                 |
|                        |             |             |                 |

### 1.2.2.5 Activate CCS Record Server Service

The recording service is included when CCS Desk is installed however it is not enabled by default.

Step 1 - To enable CCS Recording Server service  $\rightarrow$  Launch CCS Desk Manager $\rightarrow$  Go to the Services tab  $\rightarrow$  then Show Disabled Services.

Step 2 - **Right click** on CCS Recording Server  $\rightarrow$  Select **Configure Service**  $\rightarrow$  Click **Install**. Do <u>not</u> start the service at this stage.

| Administration           | Service                                | Status               | Mode       | Profile      | Logs     |
|--------------------------|----------------------------------------|----------------------|------------|--------------|----------|
| Integration              | CCS Desk Server                        | Started              | Automatic  |              | Disabled |
| Configuration            | CCS Desk PBX Server                    | Started              | Manual     | TAPI PABX    | Disabled |
| - Announcement Servers   | CCS Report Engine                      | Started              | Automatic  |              |          |
| CCS Call Dialer Settings | CCS Recording Server                   |                      | Manual     | * required * |          |
| CCS Chat                 | CCS Desk Email S Settings I            | or CCS Recording Sei | rver matic | Email Server | Disabled |
| CCS LUISUE               | CCS Desk HMP Ga Configure              | Service              | matic      |              | Disabled |
| CCS Record Profiles      | CCS Desk HMP Se Start CCS              | Recording Server     | Jal        | HMP          | Disabled |
| - CCS Record Servers     | CCS Desk Gateway                       | Diarteu              | Macomatic  |              |          |
| Devices                  | CCS SMS Server                         |                      | Manual     | * required * |          |
| PABX Connections         | CCS Dashboard Gateway                  | Started              | Automatic  |              |          |
| - Queue Assignments      | Dialogic HMP                           |                      | Manual     |              |          |
| Services                 | TAPI                                   | Started              | Manual     |              |          |
| SMTP                     | Windows IIS (www.Publishing.Se         | rvice Started        | Automatic  |              |          |
| Validation               | ······································ |                      |            |              |          |

| CCS Recording  | Server 📃 🗖                                                  | X CC5 Recording | Server _ 🔲 🗙                                                |
|----------------|-------------------------------------------------------------|-----------------|-------------------------------------------------------------|
| Service Name   | RecordingServer                                             | Service Name    | RecordingServer                                             |
| File Path      | C:\Program Files (x86)\CCS\CCS Desk<br>\RecordingServer.exe | File Path       | C:\Program Files (x86)\CCS\CCS Desk<br>\RecordingServer.exe |
| Install Status | Not Installed Install                                       | Install Status  | Installed                                                   |
|                |                                                             | Startup Mode    | Automatic                                                   |
|                |                                                             | Current Status  | Stopped Start                                               |
|                | Close                                                       |                 | Close                                                       |

Step 3 – Right click on the Profile for CCS Recording Server. Select **Settings for CCS Recording Server**.

| Administration       | Service                        | Status        | Mode      | Profile      | Logs                     |
|----------------------|--------------------------------|---------------|-----------|--------------|--------------------------|
| - Integration        | CCS Desk Server                | Started       | Automatic |              | Disabled                 |
| Configuration        | CCS Desk PBX Server            | Started       | Manual    | TAPI PABX    | Disabled                 |
| Announcement Servers | CCS Report Engine              | Started       | Automatic |              |                          |
|                      | CCS Recording Server           |               | Automatic | * requisett  | ings for CCS Recording 1 |
|                      | CCS Desk Email Service         |               | Automatic | Email        |                          |
| CCS IVR              | CCS Desk HMP Gateway           | Started       | Automatic |              | Disabled                 |
| CCS Record Profiles  | CCS Desk HMP Service           | Started       | Manual    | HMP          | Disabled                 |
| CCS Record Servers   | CCS Desk Gateway               | Started       | Automatic |              |                          |
| Devices              | CCS SMS Server                 |               | Manual    | * required * |                          |
| PABX Connections     | CCS Dashboard Gateway          | Started       | Automatic |              |                          |
| Queue Assignments    | Dialogic HMP                   |               | Manual    |              |                          |
| Services             | TAPI                           | Started       | Manual    |              |                          |
| Switem               | Windows IIS (www Publishing Se | rvice Started | Automatic |              |                          |
| Validation           |                                |               |           |              |                          |

Step 4 – Select **CCS Recording Profile** that was previously created then click **OK**.

| Select Recording Server |     |    | ×      |
|-------------------------|-----|----|--------|
| Server Selection        | BRI |    |        |
|                         |     |    |        |
|                         |     | ОК | Cancel |
|                         |     |    |        |

Step 5 - **Right click** on CCS Recording Server → Select **Start CCS Recording Server**.

| Administration       | Service                          | Status      | Mode                | Profile      | Logs     |
|----------------------|----------------------------------|-------------|---------------------|--------------|----------|
| Integration          | CCS Desk Server                  | Started     | Automatic           |              | Disabled |
| Configuration        | CCS Desk PBX Server              | Started     | Manual              | TAPI PABX    | Disabled |
| Announcement Servers | CCS Report Engine                | Started     | Automatic           |              |          |
|                      | CCS Recording Server             |             | A descention        | Ports        | Disabled |
| CCS Chat             | CCS Desk Email Service           | Start C     | CS Recording Server | nail Server  | Disabled |
|                      | CCS Desk HMP Gateway             | Started     | Automatic           |              | Disabled |
| CCS Record Profiles  | CCS Desk HMP Service             | Started     | Manual              | HMP          | Disabled |
| CCS Record Servers   | CCS Desk Gateway                 | Started     | Automatic           |              |          |
| Devices              | CCS SMS Server                   |             | Manual              | * required * |          |
| - PABX Connections   | CCS Dashboard Gateway            | Started     | Automatic           |              |          |
| Queue Assignments    | Dialogic HMP                     |             | Manual              |              |          |
| Services             | TAPI                             | Started     | Manual              |              |          |
| SMTP                 | Windows IIS (www Publishing Serv | ice Started | Automatic           |              |          |
| Validation           |                                  |             |                     |              |          |

## 1.3 CCS Record with ISDN PRI Trunk

The requirements for CCS Record are divided into two parts:

- 9.3.1.1 System Requirements
- 9.3.1.2 Installation of CCS Desk and CCS Report

### 1.3.1 **Pre-Installation Requirements**

1.3.1.1 System Requirements

The CCS Record Server must meet the following minimum specifications.

| CCS Record Recommended Hardware                                    |                                                              |                                                                    |                                                                      |                                                                         |  |  |
|--------------------------------------------------------------------|--------------------------------------------------------------|--------------------------------------------------------------------|----------------------------------------------------------------------|-------------------------------------------------------------------------|--|--|
| Install Scope                                                      | Up to 8 channels<br>a maximum of<br>1,600 calls<br>per day   | Up to 30<br>channels and a<br>maximum of<br>5,000 calls<br>per day | Up to 120<br>channels and a<br>maximum of<br>20,000 calls<br>per day | Up to 600<br>channels and a<br>maximum of<br>1,000,000 calls<br>per day |  |  |
| M<br>Dedicated Server<br>Required                                  | Yes                                                          | Yes                                                                | Yes                                                                  | Yes                                                                     |  |  |
| 9<br>9<br>9<br>9<br>9<br>9<br>9<br>9<br>9<br>9<br>9<br>9<br>9<br>9 | SQL No No                                                    |                                                                    | No                                                                   | No                                                                      |  |  |
| Virtual Server<br>Possible                                         | No                                                           | No                                                                 | No                                                                   | No                                                                      |  |  |
| L<br>L<br>Operating System<br>G<br>M                               | Windows 7<br>Professional<br>or<br>Windows Server<br>2008 R2 | Windows 7<br>Professional x64<br>or<br>Windows Server<br>2008 R2   | Windows 7<br>Professional x64<br>or<br>Windows Server<br>2008 R2     | Windows 7<br>Professional x64<br>or<br>Windows Server<br>2008 R2        |  |  |
| ČPU<br>T                                                           | l3 2120 3.3GHz                                               | l3 2120 3.3GHz                                                     | l3 2120 3.3GHz                                                       | l3 2120 3.3GHz                                                          |  |  |
| ₽<br>₽AM                                                           | 2 GB                                                         | 4 GB                                                               | 8 GB                                                                 | 16 GB                                                                   |  |  |
| 3<br>Disk Space                                                    | 500 GB                                                       | 1 TB                                                               | 1 TB                                                                 | 3 TB                                                                    |  |  |
| USB Port<br>D                                                      | 1 for each<br>recording<br>hardware                          | 1 for each<br>recording<br>hardware                                | 1 for each<br>recording<br>hardware                                  | 1 for each<br>recording<br>hardware                                     |  |  |

1.3.1.2 Installation of CCS Desk and CCS Report

Before CCS Call can be configured, the installation of CCS Report and CCS Desk must be completed. Please consult Section 2 and Section 3 for more information.

#### 1.3.2 Installation

1.3.2.1 Connect the ISDN PRI Trunk

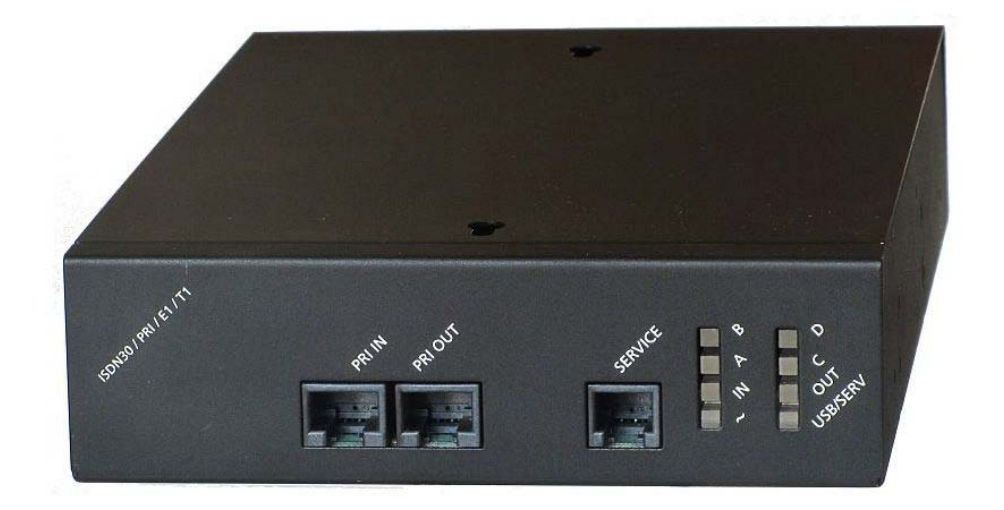

From the ISDN NT unit, the PRI line must first be connected to the PRI IN port of the recording box. The PRI OUT port on the recording box will then be connected to the PBX as illustrated with the diagram below. Standard network cables are used for both connections.

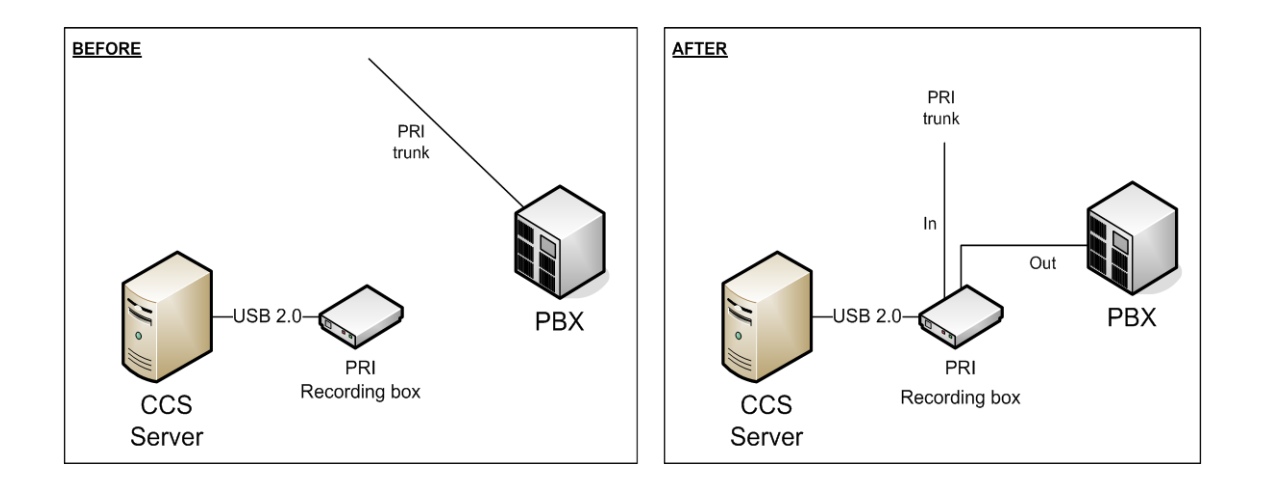

#### 1.3.2.2 Install Call Recorder

Step 1 - Browse to the recording box software DVD  $\rightarrow$  Run the **CallRecorder.exe** 

| Computer > DV                       | D RW Drive (D:) Sense262 	 Sense.2.6.2.300311                      | <b>-</b> <i>€</i> <sub>2</sub> | Search Sense, 2.6.2.3003 |          |  |  |  |  |
|-------------------------------------|--------------------------------------------------------------------|--------------------------------|--------------------------|----------|--|--|--|--|
| Organize ▼ Burn to disc BIE ▼ □ @   |                                                                    |                                |                          |          |  |  |  |  |
| 🔆 Favorites                         | A Name                                                             | Date modified                  | Туре                     | Size     |  |  |  |  |
| 📃 Desktop                           | <ul> <li>Files Currently on the Disc (9)</li> </ul>                |                                |                          |          |  |  |  |  |
| Downloads                           | 🔡 Client                                                           | 1/04/2011 7:13 PM              | File folder              |          |  |  |  |  |
|                                     | 🗉 📔 🔒 data                                                         | 1/04/2011 7:13 PM              | File folder              |          |  |  |  |  |
| SharePoint Sites                    | Server                                                             | 1/04/2011 7:11 PM              | File folder              |          |  |  |  |  |
| E Liberrier                         | autorun 🖉                                                          | 31/03/2011 12:18               | Setup Information        | 1 KB     |  |  |  |  |
|                                     | - CallRecorder                                                     | 31/03/2011 12:18               | Application              | 3,107 KB |  |  |  |  |
| Music                               | CallRecorder Type: Applicat                                        | 31/03/2011 12:17               | Windows Installer        | 283 KB   |  |  |  |  |
|                                     | CallRecorder.res Size: 3.03 MB                                     | 31/03/2011 12:18               | RES File                 | 9,917 KB |  |  |  |  |
| Videos                              | Date modified                                                      | 31/03/2011 12:18               | LIB File                 | 562 KB   |  |  |  |  |
| <b>VICEOS</b>                       | VSense                                                             | 31/03/2011 12:19               | Application              | 2,819 KB |  |  |  |  |
|                                     | <b>v</b>                                                           |                                |                          |          |  |  |  |  |
| CallRecorder Date mo<br>Application | dified: 31/03/2011 12:18 AM Date created: 31/03/.<br>Size: 3.03 MB | 2011 12:18 AM                  |                          |          |  |  |  |  |

Step 2 - You will be prompted to **install any prerequisites** that may be required (Service Packs, SQL Express)  $\rightarrow$  Select **Yes** to install.

Step 3 - If you are prompted to **reboot**  $\rightarrow$  Select **Yes**.

Once you log back in, the installation will continue where it left off.

Step 4 - The installer will also recommend that you **connect the recording box** to the Server via USB port and ignore/cancel the 'Found new hardware' wizard.

 $\rightarrow$  Connect the hardware  $\rightarrow$  Click Next.

Step 5 - When presented with the option  $\rightarrow$  Select Install Server and Client  $\rightarrow$  Click Next.

| 👍 Sense - InstallAware Wizard |                                            |
|-------------------------------|--------------------------------------------|
| Collecting I                  | nformation                                 |
| O Collecting information      | Select the components you want to install: |
| O Preparing installation      | Install Client Only                        |
| O Installing                  |                                            |
| O Finalizing installation     |                                            |
|                               |                                            |
|                               |                                            |
|                               |                                            |
|                               |                                            |
|                               |                                            |
|                               |                                            |
| InstallAware                  | Next > Cancel                              |

Step 6 - Depending on the **network configuration**  $\rightarrow$  Specify **workgroup** or **domain**  $\rightarrow$  You will also need to enter an **email address** for notifications  $\rightarrow$  Click **Next**.

| 👍 Sense - InstallAware Wizard |                                                                                     |
|-------------------------------|-------------------------------------------------------------------------------------|
| 🐞 Collecting I                | nformation                                                                          |
| O Collecting information      | The PC you are installing on is part of a Workgroup or part of a<br>Domain network? |
| O Preparing installation      | 💿 Workgroup 💿 Domain                                                                |
| O Installing                  | Enter an email account for alarms and notifications (optional):                     |
| O Finalizing installation     |                                                                                     |
| 22                            |                                                                                     |
| 6                             |                                                                                     |
|                               |                                                                                     |
| InstallAware                  | Next > Cancel                                                                       |

Step 7 - Read and Agree to the license agreement  $\rightarrow$  Click Next.

Step 8 - You will need to specify the **path details**  $\rightarrow$  Click **Next**.

Application Files – Defaults to C:\Program Files\Retell\Sense
Data Folder (Temporary Storage) – Defaults to the Application Folder
Audio Storage Folder – Defaults to the Application Folder
Backup Folder
SQL Root Folder – Defaults to C:\Program Files\Microsoft SQL Server
Client Location – Default to C:\Program Files\Retell\Sense Calls

Step 9 - The installer will detect and install the device drivers.

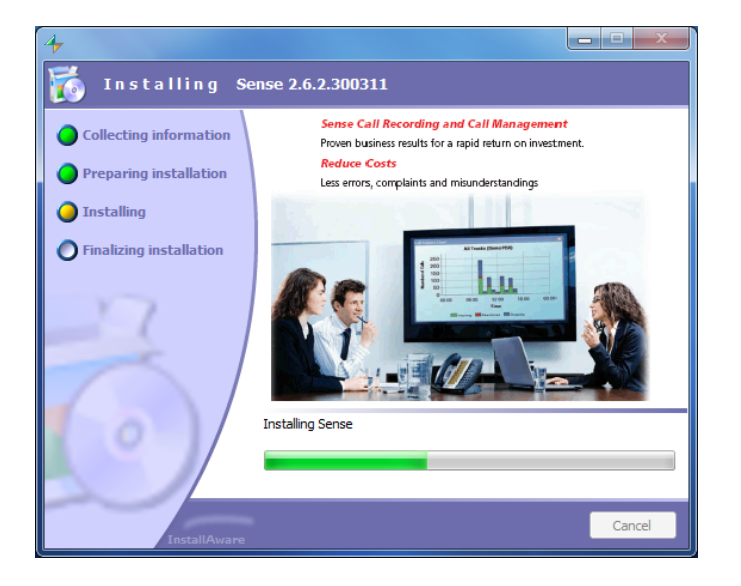

Step 10 - The post configuration screens will be displayed to review  $\rightarrow$  No changes are required.

| Options                |                                                                       | Options                                              | ×                                   |
|------------------------|-----------------------------------------------------------------------|------------------------------------------------------|-------------------------------------|
| Special Server Sen     | rer (More) Client Client (More) VoIP                                  | Special Server Server (More) Client Client (Ma       | ore) VoIP                           |
| Maximum SQL Server     | RAM (MB) 1024 -                                                       |                                                      |                                     |
|                        |                                                                       |                                                      |                                     |
| Audio destination told | er: C:\ProgramData\CallHecorder\Data\Audio\                           | Archive disk space                                   | True                                |
|                        |                                                                       | Audio post processing File Move Failed               | True                                |
| Select the network der | rices to record. Multiple devices can be selected using the Ctrl key. | Audio post processing operation problems             | True                                |
|                        |                                                                       | Audio storage disk space                             | True                                |
| Network devices        | Intel/R) 82579V Giashit Network Connection                            | Call Recorder box error                              | True                                |
|                        | Bluetooth Device (Personal Area Network)                              | Call Recorder box ISDN error                         | True                                |
|                        |                                                                       | Call Recorder disk space                             | True                                |
|                        |                                                                       | Critical Call Recorder disk space                    | True                                |
|                        |                                                                       | Database communication error                         | True                                |
|                        |                                                                       | Invalid G.729 license                                | True                                |
|                        | 20 00 41 W 04                                                         | Network drive access failed                          | True                                |
| Mac Address:           | 00:22:4d:4t:ea:31,                                                    | Network drive access failed, invalid credentials     | True                                |
| IVR Messages           |                                                                       | Scheduled archive failed                             | True                                |
|                        |                                                                       | The telephone line is down                           | True                                |
| Welcome message        | C:\ProgramData\CallRecorder\Data\Ivr\welcomeMessage.wav               | USB bandwidth                                        | True                                |
|                        |                                                                       | USB errors                                           | True                                |
| Recording started      | C:\ProgramData\CallRecorder\Data\Ivr\startRecording.wav               | Archiving                                            |                                     |
|                        |                                                                       | Archive account domain name                          |                                     |
| Recording stopped      | C:\ProgramData\CallRecorder\Data\Ivr\stopRecording.wav                | Archive account password                             |                                     |
|                        |                                                                       | Archive account user name                            |                                     |
|                        |                                                                       | Archive media required free space (%)                | 20                                  |
|                        |                                                                       | Keep restored calls duration (days)                  | 7                                   |
|                        |                                                                       | Audio post processing                                |                                     |
|                        |                                                                       | Add call attributes to audio file name               | False                               |
|                        |                                                                       | Add call start time to audio file name               | False                               |
|                        |                                                                       | Add prefix string to audio file name                 |                                     |
|                        |                                                                       | Add user name to audio file name                     | False                               |
|                        |                                                                       | Audio file name attributes separator                 |                                     |
|                        |                                                                       | Audio folder on Mitadama Comm                        | Falsa                               |
|                        |                                                                       | File name format: include calling-number, called-num | ber and call direction in file name |
| Some ch                | anges apply only after restarting the recorder service.               |                                                      |                                     |
|                        | Cancel                                                                |                                                      | Cancel                              |

| Options                                                | Options                                                | x |
|--------------------------------------------------------|--------------------------------------------------------|---|
| Special Server (More) Client (More) VoIP               | Special Server Server (More) Client Client (More) VoIP |   |
|                                                        |                                                        |   |
| E Database                                             | E Live Streaming                                       |   |
| Database query timeout 90                              | Live BTP range first Port 16384                        |   |
| Paths                                                  | Live RTP rance last Port 32766                         |   |
| Backup folder D:\SenseBackup\                          | Streaming request HTTP pat 9911                        |   |
| Temporary folder C:\ProgramData\CallBecorder\Data\tmp\ | E Misc                                                 |   |
|                                                        | Engle Alarge Tax                                       |   |
| Deceder Converting                                     | Diave Tage                                             |   |
| Recorder Server address 127.0.0.1                      | Hayer type senseriayer                                 |   |
|                                                        |                                                        |   |
| Backup root folder                                     | Enable firing Call Recorder Alams                      |   |
|                                                        |                                                        |   |
| Cancel                                                 | Cancel                                                 |   |

| Options                                                 | Options                                           | x |
|---------------------------------------------------------|---------------------------------------------------|---|
| Special Server Server (More) Client Client (More) VolP  | Special Server Server (More) Client Client (More) |   |
|                                                         |                                                   |   |
|                                                         | FI Misc                                           |   |
| Database host address 127.0.0.1                         | VolP     Expand to see the plug-in options        |   |
| Database type spiserver                                 |                                                   |   |
| Becorder Server address 127.0.0.1                       |                                                   |   |
| Database type<br>Type of database used by the recorder. | VoIP<br>Expand to see the plug-in options         |   |
|                                                         |                                                   |   |
|                                                         |                                                   |   |
| Cancel                                                  | Cancel                                            |   |
|                                                         |                                                   |   |

Step 10 - If you want to test **Sense** that calls are being received or to change configuration options  $\rightarrow$  Open **Calls** from the shortcut place on the **Desktop**.

The username is **admin**.

The password is **callrecorder**.

| <b>≁</b> Ca | ls          |         |      |         |            |          |       |     |     |           |                 |             |          |         |          |
|-------------|-------------|---------|------|---------|------------|----------|-------|-----|-----|-----------|-----------------|-------------|----------|---------|----------|
| File        | Archive     | : T     | ools | Hel     | p          |          | _     |     |     |           |                 |             |          |         |          |
| Da          | te, Time, D | ur      | Ľ    | Wall Bo | bard       |          |       |     |     |           | Misc            |             | Add Co   | omment  |          |
| Fro         | n: 🗹 07     | /06     | Ľ    | Jsers   |            |          |       |     |     |           | Max Records:    | 100         | Add      |         | A        |
| To:         | 07          | /06     | Ľ    | Change  | e Password |          | nber: | · 🗆 |     |           | Comments:       |             |          |         |          |
| Qui         | sk: Toda    | ,       |      | Option  | s          |          | lumb  | er: |     |           | 🗆 Show call     | legs        |          |         | <u> </u> |
| Mir         | :           |         |      | Device  | tions      |          | (Ext  | :): |     |           |                 |             |          |         |          |
| Ma          | ¢           |         |      | Update  | e Firmware |          | ion:  |     |     | ▼         |                 |             |          |         |          |
|             |             |         | ١.   | Channe  | el Names   |          |       |     |     | 1         | Showing 96 of 1 | 314 records |          |         |          |
|             |             | _       | Ι.   | Audit T | rail       |          |       |     |     |           | ononing oo or t | 5141000100. |          |         |          |
|             | Date /      | Tir     | 1.5  |         |            |          |       | Вох | Ext | Local     | Remote          | Direction   | Archived | Comment |          |
| •           | 7/06/2      | 012     | 13   | DB Mai  | ntenance   | •        | 1     | 1   | 0   |           | 46387314        | Outgoing    | No       |         |          |
|             | 7/06/2      | )12 4:1 | 05:2 | 2 PM    | 00:00:04   | 00:00:37 | 0     | )   |     | 46376464  | 396820938       | Incoming    | No       |         |          |
|             | 7/06/2      | )12 4:1 | 03:3 | 2 PM    | 00:00:04   | 00:00:42 | 0     | 0   |     | 46376464  | 396820938       | Incoming    | No       |         |          |
|             | 7/06/2      | )12 4:1 | 01:3 | 0 PM    | 00:00:04   | 00:00:37 | 0     | )   |     | 46376464  | 396820938       | Incoming    | No       |         |          |
|             | 7/06/2      | )12 3:  | 52:4 | 5 PM    | 00:00:00   | 00:03:29 | 1     | 1   | 0   |           | 0417735750      | Outgoing    | No       |         |          |
|             | 7/06/2      | 012 3:  | 47:4 | 3 PM    | 00:00:00   | 00:03:37 | 1     | 1   | 0   |           | 46154612        | Outgoing    | No       |         |          |
|             | 7/06/2      | 012 3:: | 31:3 | 7 PM    | 00:00:06   | 00:00:45 | 0     | )   |     | 747376201 | 46635242        | Outgoing    | No       |         |          |
|             | 7/06/2      | 012 3:: | 30:2 | 6 PM    | 00:00:06   | 00:00:53 | 0     | )   |     | 747376201 | 46761203        | Outgoing    | No       |         |          |
|             | 7/06/2      | 012 3:  | 29:1 | 7 PM    | 00:00:06   | 00:00:50 | 0     | )   |     | 747376201 | 46680771        | Outgoing    | No       |         |          |
|             | 7/06/2      | 012 3:: | 27:3 | 0 PM    | 00:00:07   | 00:01:29 | 0     | )   |     | 747376201 | 0396820938      | Outgoing    | No       |         |          |
|             | 7/06/2      | 012 3:3 | 22:1 | 7 PM    | 00:00:00   | 00:00:46 | 1     | 1   | 0   |           | 46681212        | Outgoing    | No       |         |          |

## <u>Note</u>

If after placing tests calls this does not show up, you will need to check Tools  $\rightarrow$  Device

## Options.

| ✤ Device Options      |                                                        |      |       |
|-----------------------|--------------------------------------------------------|------|-------|
| Device: 2212002       | B52183                                                 |      | •     |
| System PRI            |                                                        |      |       |
| Audio Mode:           | Passive                                                | •    |       |
| CLI Decoration:       | Off                                                    | •    |       |
| CII Decor' Length:    | 4                                                      | ÷    |       |
| CII Decor' Seperator: |                                                        |      |       |
| CSID:                 | 0                                                      |      |       |
| Encoding Type:        | G711 ALow                                              | •    |       |
| Interface Type:       | CS Type PRI                                            | -    |       |
| ISDN Protocol:        | DSS1                                                   | -    |       |
| Signalling Mode:      | Passike                                                | -    |       |
| Auto Answer:          | Ē                                                      |      |       |
| Firewall:             |                                                        |      |       |
| Sending Complete:     |                                                        |      |       |
| Use OLI Number:       |                                                        |      |       |
| OLI Number:           |                                                        |      |       |
| Version:              | 0                                                      |      |       |
| Flags:                | None<br>Reverse Call Direction<br>Disable Shutdown For | wa 💌 |       |
|                       |                                                        |      |       |
|                       |                                                        |      |       |
| Rescan Devices        | Save and Reset                                         | Save | Close |

Typical configuration for Analog Trunk: Audio Mode = Passive CLI Decoration = Off Interface Type = CS Type PRI Signalling Mode = Passive

Ensure you **Save and Reset** when finished making changes.

If there are multiple devices connected to the server, change the selected **Device** to configure the other hardware.

#### 1.3.2.3 Configure CCS Report

To link the reports with the recorded audio files, a few things must be configured properly.

Step 1 - CCS Report connection type MUST be configured to **CTI**. This can be configured during the installation Config Wizard, or by using CCS Report Manager.

Step 2 - CCS Report Config MUST contain a valid network credentials, otherwise access to recordings will require a username and password each time.

| Server Settings            |          | Self Diagnostic               |   |
|----------------------------|----------|-------------------------------|---|
| Database server location   | Tau      | After Install Self Diagnostic |   |
| (local)                    |          |                               |   |
| Server Address             | 1        |                               |   |
| localhost                  | Test     |                               |   |
| Port   7089                |          |                               |   |
| Network Credential Setting |          |                               |   |
| Domain UserName Password   | Test     |                               |   |
|                            |          |                               | - |
|                            | Send Url | 1                             |   |
|                            |          |                               |   |
|                            |          | larget lest Email             |   |

Step 3 - If the CCS Record service and recording hardware is installed on a different machine to CCS Report, the **Web.config** file located in the **CCSReportWebGUI** installation folder needs to be adjusted to reflect the location of the Sense installation.

Open the **Web.config** file with Notepad (Right Click  $\rightarrow$  Open With...  $\rightarrow$  Notepad)  $\rightarrow$  Search for the line below and set the '**value**' with the <u>machine name</u> or <u>IP address</u> of the Sense machine.

<add key="SenseServer" value="localhost"/>

1.3.2.4 Configure CCS Desk

Step 1 - Run CCS Desk Manager  $\rightarrow$  Go to the Devices tab  $\rightarrow$  add the ISDN PRI trunks to the Devices list.

| Administration           | PABX       | TAPI PABX | •    |      |       |   |
|--------------------------|------------|-----------|------|------|-------|---|
| Integration              |            |           |      |      |       |   |
| Configuration            |            | Number    | Туре | Name | Block |   |
| - Announcement Servers   | 1          | Trunk     | 1    |      | Open  |   |
| CCS Call Dialer Settings | 1 2        | Trunk     | 2    |      | Open  | 1 |
| CCS Chat                 | 1 3        | Trunk     | 3    |      | Open  | - |
| CCS Console              | <b>1</b> 4 | Trunk     | 4    |      | Open  |   |
| - CCS IVR                | <b>a</b> 5 | Trunk     | 5    |      | Open  | - |
| - CCS Record Profiles    | <b>a</b> 6 | Trunk     | 6    |      | Open  |   |
| - Devices                | 1 7        | Trunk     | 7    |      | Open  |   |
| PABX Connections         | 💼 8        | Trunk     | 8    |      | Open  |   |
| - Queue Assignments      | 1 9        | Trunk     | 9    |      | Open  |   |
| Services                 | 10         | Trunk     | 10   | )    | Open  |   |
| SMTP                     | 11         | Trunk     | 11   |      | Open  | Ţ |
| - System<br>Validation   | MU164      |           |      |      |       |   |

Step 2 - Go to the CCS Record tab  $\rightarrow$  add the trunks as Server Controlled devices.

| onfiguration             |       |                    |            |          |           |              |
|--------------------------|-------|--------------------|------------|----------|-----------|--------------|
| 🕀 Administration         |       | CCS Record Profile | Record All | Override | Extension | Server/Local |
| 🗄 Integration            | 1     | Record All         | Yes        | Yes      | Add       |              |
| Configuration            | 1     | Record On Demand   | No         | Yes      | <br>      |              |
| Announcement Servers     |       | Add                |            |          |           |              |
| CCS Call Dialer Settings | -     |                    |            |          |           |              |
| CCS Chat                 |       |                    |            |          |           |              |
| CCS Console              |       |                    |            |          |           |              |
| CCS IVR                  |       |                    |            |          |           |              |
| CCS Record Profiles      |       |                    |            |          |           |              |
| CCS Record Servers       |       |                    |            |          |           |              |
| Devices                  |       |                    |            |          |           |              |
| PABX Connections         |       |                    |            |          |           |              |
| - Queue Assignments      |       |                    |            |          |           |              |
| Services                 |       |                    |            |          |           |              |
| SMTP                     |       |                    |            |          |           |              |
| System                   | - M01 | 20                 |            |          |           |              |
| Validation               | MOT   | DU                 |            |          |           |              |
|                          |       |                    |            |          |           |              |
|                          |       |                    |            |          |           |              |
|                          |       |                    |            |          |           |              |

| Select Extensions                                                                                                    | ×            |
|----------------------------------------------------------------------------------------------------|--------------|
| Select Extensions <ul> <li>Trunk 0001 (1 - TAPI PABX)</li> <li>Trunk 0002 (2 - TAPI PABX)</li> <li>Trunk 0003 (3 - TAPI PABX)</li> <li>Trunk 0004 (4 - TAPI PABX)</li> <li>Trunk 0005 (5 - TAPI PABX)</li> <li>Trunk 0006 (6 - TAPI PABX)</li> <li>Trunk 0006 (6 - TAPI PABX)</li> <li>Trunk 0007 (7 - TAPI PABX)</li> <li>Trunk 0008 (8 - TAPI PABX)</li> <li>Trunk 0009 (9 - TAPI PABX)</li> <li>Trunk 0009 (9 - TAPI PABX)</li> </ul> | OK<br>Cancel |
| Trunk 0011 (11 - TAPI PABX)     ✓ Trunk 0012 (12 - TAPI PABX)     ✓ Add Extensions as 'Server controlled!                                                                                                    |              |

Step 3 - Go to the CCS Record Server  $\rightarrow$  Create a recording configuration profile  $\rightarrow$  Map the trunks into the ports.

| ame              | PRI 10 I                                                                                   | ines        | Port | Connected Extension Al        | L |
|------------------|--------------------------------------------------------------------------------------------|-------------|------|-------------------------------|---|
|                  |                                                                                            |             | 1    | Trunk 0001 (1 - TAPI PAB) Yes |   |
|                  |                                                                                            |             | 2    | Trunk 0002 (2 - TAPI PAB) Yes |   |
| orte             | 12 Ports                                                                                   | -           | 3    | Trunk 0003 (3 - TAPI PAB) Yes |   |
|                  | 121003                                                                                     |             | 4    | Trunk 0004 (4 - TAPI PAB) Yes |   |
| ingle Recordin   | g (Trunks)                                                                                 |             | 5    | Trunk 0005 (5 - TAPI PAB) Yes |   |
| (P3 Recording    | S                                                                                          |             | 6    | Trunk 0006 (6 - TAPI PAB) Yes |   |
| ardware          | Sense                                                                                      | -           | 7    | Trunk 0007 (7 - TAPI PAB) Yes |   |
| loo Coll Progray |                                                                                            |             | 8    | Trunk 0008 (8 - TAPI PAB) Yes |   |
| ISE Call Flogles | 52                                                                                         |             | 9    | Trunk 0009 (9 - TAPI PAB) Yes |   |
| ES Encryption    |                                                                                            |             | 10   | Trunk 0010 (10 - TAPI PAE Yes |   |
| Sena             | se ID                                                                                      | Port Offset | 11   |                               |   |
|                  |                                                                                            |             |      |                               |   |
| Add              |                                                                                            |             | 12   |                               |   |
| Add              |                                                                                            |             | 12   |                               |   |
| ENSE Server      | 127.0.0.                                                                                   | 1           | 12   |                               |   |
| ENSE Server      | 127.0.0.<br><enter td="" u<=""><td>1<br/>IRL&gt;</td><td>12</td><td></td><td></td></enter> | 1<br>IRL>   | 12   |                               |   |

Name – The name of the CCS Record Server profile.

**Ports** – The number of ports to be configured.

**Single Recording (Trunks)** – enable this if you wish to combine "multiple" calls (because of transferred) on the same trunk into one recording file. This is applicable to trunk side recording.

Hardware – <u>Sense</u> must always be selected.

When there are multiple recording devices connected to the server, **Sense ID** and **Port Offset** must be configured. Assuming there are two analog recording devices, both with 4 ports, this is the correct ID and offset configuration.

|   | Sense ID | Port Offset |
|---|----------|-------------|
| Î | 1        | 0           |
| Î | 2        | 4           |
|   | Add      |             |
|   |          |             |

SENSE Server – the address of the SENSE Server

Report Server - the URL of the Report Server

**Port / Connected Extension / All** – configuration of each port and whether they are connected to a trunk, and set to record all or follow the CCS Desk agent recording profile

When the ports are set to Record All:

a. The recording files will saved into folders named by the extension number involved in the call.

b. The recording filename will contain the date and time of the call, direction, and either dialed number or caller ID.

When the ports are <u>NOT</u> set to Record All:

a. It will only record extensions that are being monitored by CCS Desk Client.

b. The CCS Desk agent recording profile will control the recording path, the folder grouping and the filename of the recording file. The agent recording profile is configured at the CCS Record tab.

|             | CCS Record Profil                                   | e Record All                        | Override | CCS    | 5 Record Profile                                                              |                       |                 |            |       | ×    |
|-------------|-----------------------------------------------------|-------------------------------------|----------|--------|-------------------------------------------------------------------------------|-----------------------|-----------------|------------|-------|------|
| Î           | Record All                                          | Yes                                 | Yes      | N      | ame                                                                           | Record                | All             |            | ОК    |      |
| 1           | Record On Demand<br>Add                             | No                                  | Yes      | C<br>A | ) verride Local Setti<br>vuto Record                                          | ings                  | ব               | Even Cal   | Cance |      |
| Ed          | it Person                                           |                                     |          | н      | lide "No Device" W<br>Iption to Discard                                       | /arning               |                 | In roy car |       |      |
| N<br>I<br>F | Name Jack<br>Integration None<br>Profile            |                                     | •        | B      | lecordings Folder<br>Folder Name<br>Agent Name<br>Queue Name<br>Campaign Name | ,                     | 고<br>고<br>고     | S Record   |       |      |
| ہ<br>ر      | Auto Break Disa<br>Jser Level<br>CCS Record Profile | bled<br>Standard User<br>Record All |          |        | File Name<br>Agent Name<br>Phone Number<br>Contact ID<br>Completion Code      | ,                     |                 |            |       |      |
| (<br>H      | Calendar Profile<br>łotKey Profile                  | Disabled<br>Disabled                | •        | R<br>H | ecording Format<br>lide Recordings Ta<br>llow Stop                            | ab                    | MP3             | Perced     | ]     |      |
|             |                                                     |                                     |          |        | Cutgoing I<br>Cutgoing I<br>Cutgoing I                                        | Calls<br>Calls<br>Vis | <i>io Ma</i> lo | necolu     | м     | 0159 |

### 1.3.2.5 Activate CCS Record Server Service

The recording service is included when CCS Desk is installed however it is not enabled by default.

Step 1 - To enable CCS Recording Server service  $\rightarrow$  Launch CCS Desk Manager $\rightarrow$  Go to the Services tab  $\rightarrow$  then Show Disabled Services.

Step 2 - **Right click** on CCS Recording Server  $\rightarrow$  Select **Configure Service**  $\rightarrow$  Click **Install**. Do <u>not</u> start the service at this stage.

| Administration           | Service                        | Status                | Mode       | Profile      | Logs     |
|--------------------------|--------------------------------|-----------------------|------------|--------------|----------|
| Integration              | CCS Desk Server                | Started               | Automatic  |              | Disabled |
| Configuration            | CCS Desk PBX Server            | Started               | Manual     | TAPI PABX    | Disabled |
| Announcement Servers     | CCS Report Engine              | Started               | Automatic  |              |          |
| CCS Call Dialer Settings | CCS Recording Server           |                       | Manual     | * required * |          |
|                          | CCS Desk Email S Settings      | for CCS Recording Sei | rver matic | Email Server | Disabled |
|                          | CCS Desk HMP Ga Configure      | e Service             | matic      |              | Disabled |
|                          | CCS Desk HMP Se Start CC       | 5 Recording Server    | lau        | HMP          | Disabled |
| CCS Record Servers       | CCS Desk Gatewa <del>y</del>   | Janeu                 | Hacomatic  |              |          |
| Devices                  | CCS SMS Server                 |                       | Manual     | * required * |          |
| PABX Connections         | CCS Dashboard Gateway          | Started               | Automatic  |              |          |
| Queue Assignments        | Dialogic HMP                   |                       | Manual     |              |          |
| Services                 | TAPI                           | Started               | Manual     |              |          |
| SMTP                     | Windows IIS (www.Publishing Se | ervice Started        | Automatic  |              |          |
| System<br>Validation     |                                |                       |            |              |          |

| 🔅 CCS Recording | Server _ 🗖                                                  | 🗵 🔅 CCS Recording | Server                                                      |
|-----------------|-------------------------------------------------------------|-------------------|-------------------------------------------------------------|
| Service Name    | RecordingServer                                             | Service Name      | RecordingServer                                             |
| File Path       | C:\Program Files (x86)\CCS\CCS Desk<br>\RecordingServer.exe | File Path         | C:\Program Files (x86)\CCS\CCS Desk<br>\RecordingServer.exe |
| Install Status  | Not Installed Install                                       | Install Status    | Installed Uninstall                                         |
|                 |                                                             | Startup Mode      | Automatic                                                   |
|                 |                                                             | Current Status    | Stopped Start                                               |
|                 | Close                                                       | ]                 | Close                                                       |

Step 3 – Right click on the Profile for CCS Recording Server. Select **Settings for CCS Recording Server**.

| - Administration      | Service                        | Status         | Mode      | Profile      | Logs                  |
|-----------------------|--------------------------------|----------------|-----------|--------------|-----------------------|
| - Integration         | CCS Desk Server                | Started        | Automatic |              | Disabled              |
| Configuration         | CCS Desk PBX Server            | Started        | Manual    | TAPI PABX    | Disabled              |
| Announcement Servers  | CCS Report Engine              | Started        | Automatic |              |                       |
|                       | CCS Recording Server           |                | Automatic | * requerer   | C CCC D               |
|                       | CCS Desk Email Service         |                | Automatic | Email        | ings for CCS Recordin |
|                       | CCS Desk HMP Gateway           | Started        | Automatic |              | Disabled              |
| - CCS Record Profiles | CCS Desk HMP Service           | Started        | Manual    | HMP          | Disabled              |
| CCS Record Servers    | CCS Desk Gateway               | Started        | Automatic |              |                       |
| Devices               | CCS SMS Server                 |                | Manual    | * required * |                       |
| PABX Connections      | CCS Dashboard Gateway          | Started        | Automatic |              |                       |
| - Queue Assignments   | Dialogic HMP                   |                | Manual    |              |                       |
| - Services            | TAPI                           | Started        | Manual    |              |                       |
| - JMTP<br>- System    | Windows IIS (www Publishing Se | ervice Started | Automatic |              |                       |
| Validation            |                                |                |           |              |                       |

Step 4 – Select **CCS Recording Profile** that was previously created then click **OK**.

| Select Recording Server | Þ              | × |
|-------------------------|----------------|---|
| Server Selection        | PRI 10 lines 💌 |   |
|                         | OK Cancel      |   |

Step 5 - **Right click** on CCS Recording Server → Select **Start CCS Recording Server**.

| Administration           | Service                        | Status        | Mode                | Profile      | Logs     |
|--------------------------|--------------------------------|---------------|---------------------|--------------|----------|
| Integration              | CCS Desk Server                | Started       | Automatic           |              | Disabled |
| Configuration            | CCS Desk PBX Server            | Started       | Manual              | TAPI PABX    | Disabled |
| Announcement Servers     | CCS Report Engine              | Started       | Automatic           |              |          |
| CCS Call Dialer Settings | CCS Recording Server           |               | 1 A. 4              | Ports        | Disabled |
| CCS Copsole              | CCS Desk Email Service         | Start C       | CS Recording Server | mail Server  | Disabled |
|                          | CCS Desk HMP Gateway           | Started       | Automatic           |              | Disabled |
| CCS Record Profiles      | CCS Desk HMP Service           | Started       | Manual              | HMP          | Disabled |
| CCS Record Servers       | CCS Desk Gateway               | Started       | Automatic           |              |          |
| Devices                  | CCS SMS Server                 |               | Manual              | * required * |          |
| - PABX Connections       | CCS Dashboard Gateway          | Started       | Automatic           |              |          |
| - Queue Assignments      | Dialogic HMP                   |               | Manual              |              |          |
| Services                 | TAPI                           | Started       | Manual              |              |          |
| SMTP                     | Windows IIS (www Publishing Se | rvice Started | Automatic           |              |          |
|                          |                                |               |                     |              |          |

## 1.4 CCS Record with VoIP Trunk

The requirements for CCS Record are divided into two parts:

- 9.4.1.1 System Requirements
- 9.4.1.2 Installation of CCS Desk and CCS Report

### 1.4.1 **Pre-Installation Requirements**

1.4.1.1 System Requirements

The CCS Record Server must meet the following minimum specifications.

|                                                                    | CCS Record                                                   | Recommende                                                         | ed Hardware                                                          |                                                                         |
|--------------------------------------------------------------------|--------------------------------------------------------------|--------------------------------------------------------------------|----------------------------------------------------------------------|-------------------------------------------------------------------------|
| Install Scope                                                      | Up to 8 channels<br>a maximum of<br>1,600 calls<br>per day   | Up to 30<br>channels and a<br>maximum of<br>5,000 calls<br>per day | Up to 120<br>channels and a<br>maximum of<br>20,000 calls<br>per day | Up to 600<br>channels and a<br>maximum of<br>1,000,000 calls<br>per day |
| M<br>Dedicated Server<br>Required                                  | Yes                                                          | Yes                                                                | Yes                                                                  | Yes                                                                     |
| 9<br>9<br>9<br>9<br>9<br>9<br>9<br>9<br>9<br>9<br>9<br>9<br>9<br>9 | No                                                           | No                                                                 | No                                                                   | No                                                                      |
| Virtual Server<br>Possible                                         | No                                                           | No                                                                 | No                                                                   | No                                                                      |
| L<br>L<br>Operating System<br>G<br>M                               | Windows 7<br>Professional<br>or<br>Windows Server<br>2008 R2 | Windows 7<br>Professional x64<br>or<br>Windows Server<br>2008 R2   | Windows 7<br>Professional x64<br>or<br>Windows Server<br>2008 R2     | Windows 7<br>Professional x64<br>or<br>Windows Server<br>2008 R2        |
| ČPU<br>T                                                           | l3 2120 3.3GHz                                               | l3 2120 3.3GHz                                                     | l3 2120 3.3GHz                                                       | l3 2120 3.3GHz                                                          |
| ₽<br>₽AM                                                           | 2 GB                                                         | 4 GB                                                               | 8 GB                                                                 | 16 GB                                                                   |
| 3<br>Disk Space                                                    | 500 GB                                                       | 1 TB                                                               | 1 TB                                                                 | 3 TB                                                                    |
| Network Card                                                       | Minimum 2<br>NICs                                            | Minimum 2<br>NICs                                                  | Minimum 2 NICs                                                       | Minimum 2<br>NICs                                                       |

<u>Notes</u>

- Only SIP trunk recording is supported with the VoIP recording.

- Site must have network switches with port mirroring capability to route SIP and RTP packets into the recording server. A network hub can be used as an alternative on small sites i.e. up to 10 stations.

## 1.4.1.2 Installation of CCS Desk and CCS Report

Before CCS Call can be configured, the installation of CCS Report and CCS Desk must be completed. Please consult Section 2 and Section 3 for more information.

## 1.4.2 Installation

## 1.4.2.1 Connect the VoIP Traffic

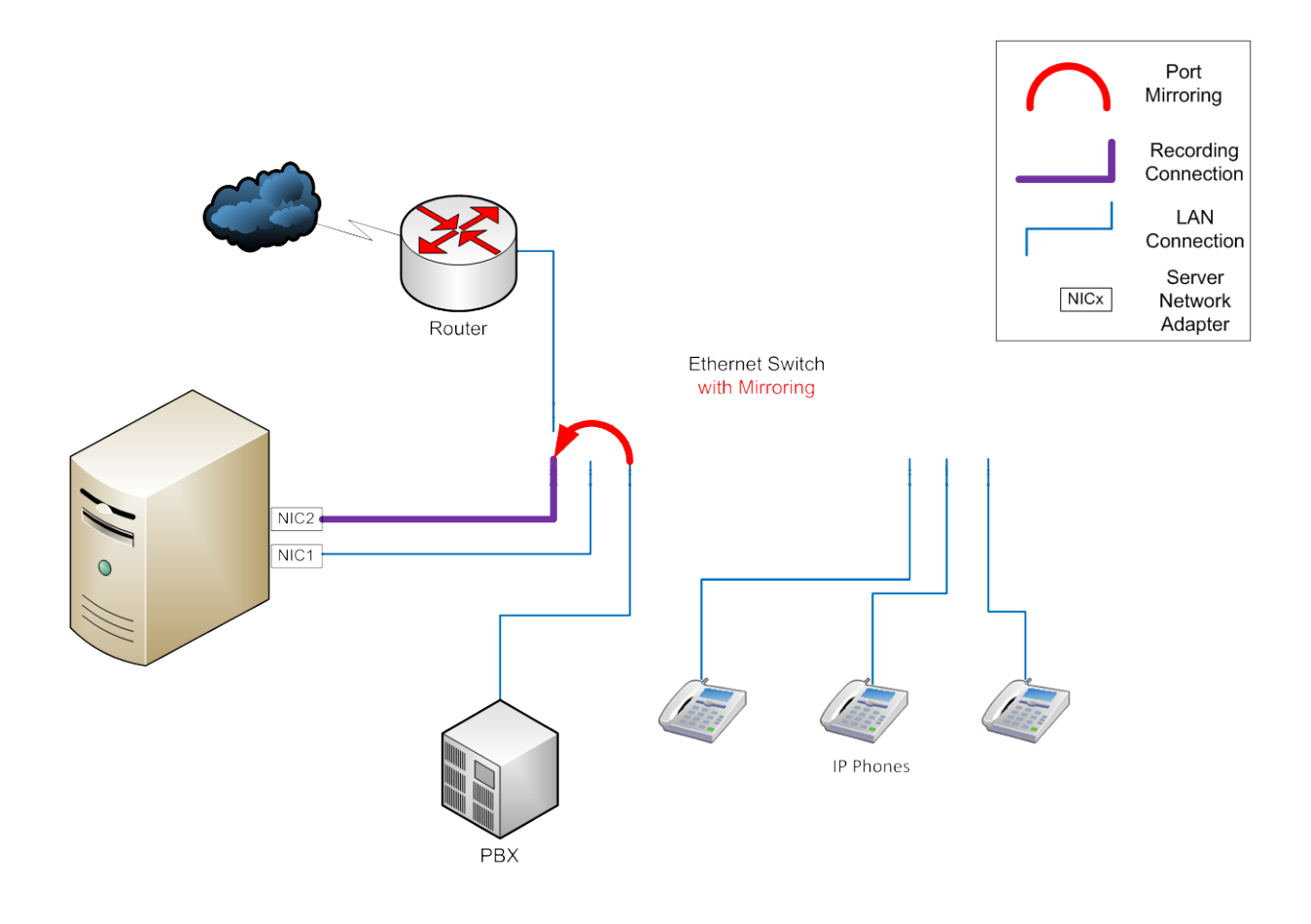

The above diagram shows a simple site with the PBX, the CCS Server and the Internet Router connected to the same Mirroring Ethernet Switch.

NIC1 – this is the connection for the server to connect to the LAN.

NIC2 – this is where the information will be presented for recording – this data is mirrored from the LAN connection of the PBX, as all SIP trunks traffic goes via the PBX. When using SIP trunks the extensions are not connected directly to the SIP provider

The reality is that only few sites will be this simple. It is advisable that the PBX and VoIP modules as applicable are all on the same switch as the connection to NIC2. A network hub can be used as an alternative to the port-mirroring network switch. Please be aware that hubs broadcast all IP packets through all its ports thus can cause network congestion and collision.

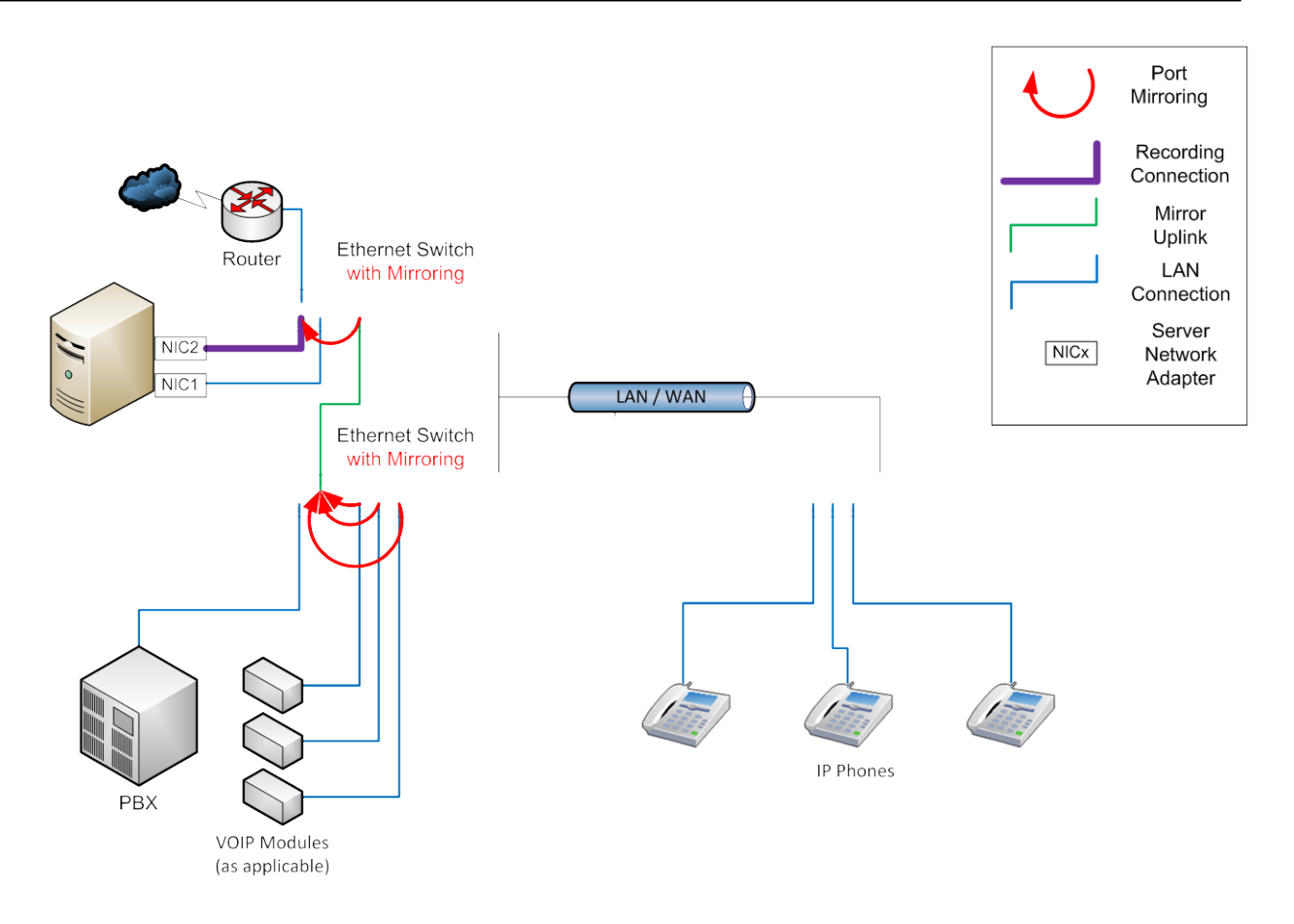

This diagram shows how the PBX and its multiple VoIP modules can be on a separate switch if required. In such case, the VoIP modules still need to be mirrored to a port on the switch where the NIC2 is attached. Thus it would still be preferable to have the PBX, VoIP modules and CCS NIC2 on the same switch.

In the above diagram, the CCS server and the Internet Router are on the same switch. This is simply how the diagram has been drawn and is not a requirement.

#### 1.4.2.2 Install Call Recorder

Step 1 - Browse to the recording box software DVD  $\rightarrow$  Run the **CallRecorder.exe** 

| Computer > DV                       | D RW Drive (D:) Sense262 	 Sense.2.6.2.300311                      | <b>-</b> 4 <sub>2</sub> | Search Sense, 2.6.2.3003 |          |
|-------------------------------------|--------------------------------------------------------------------|-------------------------|--------------------------|----------|
| Organize   Burn to disc             |                                                                    |                         | :=                       | •        |
| 🔆 Favorites                         | A Name                                                             | Date modified           | Туре                     | Size     |
| 📃 Desktop                           | <ul> <li>Files Currently on the Disc (9)</li> </ul>                |                         |                          |          |
| Downloads                           | 🔡 Client                                                           | 1/04/2011 7:13 PM       | File folder              |          |
| Recent Places                       | 🗉 📔 🔒 data                                                         | 1/04/2011 7:13 PM       | File folder              |          |
| SharePoint Sites                    | Server                                                             | 1/04/2011 7:11 PM       | File folder              |          |
| E Liberrier                         | autorun 🖉                                                          | 31/03/2011 12:18        | Setup Information        | 1 KB     |
|                                     | - CallRecorder                                                     | 31/03/2011 12:18        | Application              | 3,107 KB |
| Music                               | CallRecorder Type: Applicat                                        | 31/03/2011 12:17        | Windows Installer        | 283 KB   |
|                                     | CallRecorder.res Size: 3.03 MB                                     | 31/03/2011 12:18        | RES File                 | 9,917 KB |
| Videos                              | Date modified                                                      | 31/03/2011 12:18        | LIB File                 | 562 KB   |
| <b>VICEOS</b>                       | VSense                                                             | 31/03/2011 12:19        | Application              | 2,819 KB |
|                                     | <b>v</b>                                                           |                         |                          |          |
| CallRecorder Date mo<br>Application | dified: 31/03/2011 12:18 AM Date created: 31/03/.<br>Size: 3.03 MB | 2011 12:18 AM           |                          |          |

Step 2 - You will be prompted to **install any prerequisites** that may be required (Service Packs, SQL Express)  $\rightarrow$  Select **Yes** to install.

Step 3 - If you are prompted to **reboot**  $\rightarrow$  Select **Yes**.

Once you log back in, the installation will continue where it left off.

Step 4 - The installer will also recommend that you **connect the recording box** to the Server via USB port and ignore/cancel the 'Found new hardware' wizard.

 $\rightarrow$  There is **no hardware** to be connected  $\rightarrow$  Click **Next**.

Step 5 - When presented with the option  $\rightarrow$  Select Install Server and Client  $\rightarrow$  Click Next.

| 👍 Sense - InstallAware Wizard |                                            |
|-------------------------------|--------------------------------------------|
| 👸 Collecting I                | nformation                                 |
| OCollecting information       | Select the components you want to install: |
| O Preparing installation      | Install Client Only                        |
| O Installing                  |                                            |
| O Finalizing installation     |                                            |
|                               |                                            |
|                               |                                            |
|                               |                                            |
|                               |                                            |
|                               |                                            |
|                               |                                            |
|                               | Next > Carrel                              |
| InstallAware                  |                                            |

Step 6 - Depending on the **network configuration**  $\rightarrow$  Specify **workgroup** or **domain**  $\rightarrow$  You will also need to enter an **email address** for notifications  $\rightarrow$  Click **Next**.

| 👍 Sense - InstallAware Wizard |                                                                                     |
|-------------------------------|-------------------------------------------------------------------------------------|
| 🐞 Collecting I                | nformation                                                                          |
| O Collecting information      | The PC you are installing on is part of a Workgroup or part of a<br>Domain network? |
| O Preparing installation      | 💿 Workgroup 💿 Domain                                                                |
| O Installing                  | Enter an email account for alarms and notifications (optional):                     |
| O Finalizing installation     |                                                                                     |
| 22                            |                                                                                     |
| 6                             |                                                                                     |
|                               |                                                                                     |
| InstallAware                  | Next > Cancel                                                                       |

Step 7 - Read and Agree to the license agreement  $\rightarrow$  Click Next.

Step 8 - You will need to specify the **path details**  $\rightarrow$  Click **Next**.

Application Files – Defaults to C:\Program Files\Retell\Sense
Data Folder (Temporary Storage) – Defaults to the Application Folder
Audio Storage Folder – Defaults to the Application Folder
Backup Folder
SQL Root Folder – Defaults to C:\Program Files\Microsoft SQL Server
Client Location – Default to C:\Program Files\Retell\Sense Calls

Step 9 - The installer will detect and install the device drivers.

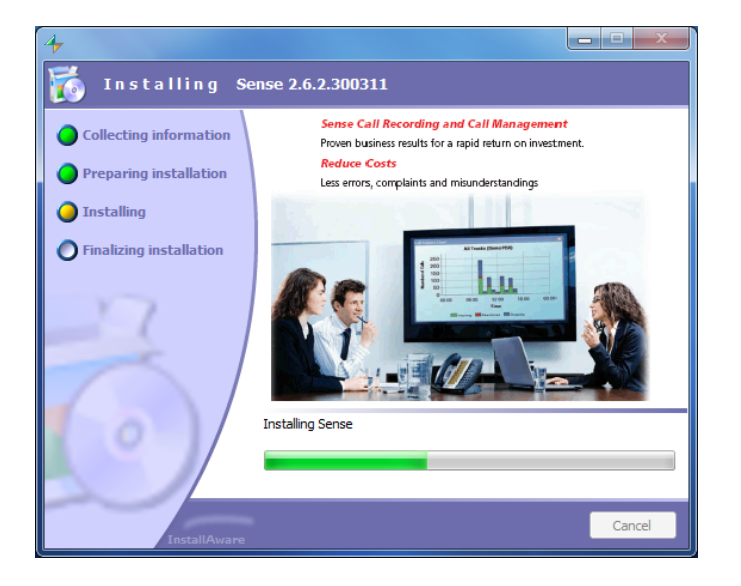

Step 10 - The post configuration screens will be displayed to review  $\rightarrow$  Make sure the correct **Network devices** are selected.

### <u>Note</u>

On the **VoIP** tab, you can filter particular IP addresses by filling the relevant fields. If the fields are left blank then it will record all traffic connected to the VoIP mirror device.

| Options                                                                                                    | Options                                                                                                    | C 44 15 10 10 10 10                                                          | ×        |
|----------------------------------------------------------------------------------------------------|----------------------------------------------------------------------------------------------------|------------------------------------------------------------------------------|----------|
| Special Server Server (More) Client Client (More) VoIP                                                                                                    | Special Server Server (More) Client Client (Mo                                                                                                    | ore) VoIP                                                                    |          |
| Maximum SQL Server RAM (MB) 768                                                                                                    |                                                                                                    |                                                                              |          |
|                                                                                                    | Alarms                                                                                                    |                                                                              |          |
| Audio destination folder: H:VI / Testing                                                                                                    | Archive disk space                                                                                                    | True                                                                         |          |
| Select the network devices to record. Mittiple devices can be selected using the Oth Key                                                                                                    | Audio post processing rile wove railed<br>Audio post processing operation problems                                                                                                    | True                                                                         |          |
| Select the network devices to record, maliple devices can be selected daily the cankey.                                                                                                    | Audio storage disk space                                                                                                    | True                                                                         |          |
| Network devices LAN7500 USB 2.0 to Ethemet 10/100/1000 Adapter                                                                                                    | Call Recorder box error<br>Call Recorder box ISDN error                                                                                                    | True                                                                         | Ε        |
| Atheros L1 Gigabit Ethemet 10/100/1000Base-T Controller                                                                                                    | Call Recorder disk space                                                                                                    | True                                                                         |          |
| Atheros AR5007EG Wireless Network Adapter                                                                                                    | Critical Call Recorder disk space                                                                                                    | True                                                                         |          |
|                                                                                                    | Invalid G.729 license                                                                                                    | Тгие                                                                         |          |
| Mac Address 00-0aro6-99-/11fc                                                                                                    | Network drive access failed                                                                                                    | True                                                                         |          |
| IVD Maaaaaa                                                                                                    | Scheduled archive failed                                                                                                    | True                                                                         |          |
| IVI Messages                                                                                                    | The telephone line is down                                                                                                    | True                                                                         |          |
| Welcome message C. V logrambata icali recorder Data VV Welcome message.wav                                                                                                    | USB bandwidth<br>USB errors                                                                                                    | True                                                                         |          |
| Recording started C:\ProgramData\CallRecorder\Data\\vr\startRecording.wav Record                                                                                                    | Archiving                                                                                                    |                                                                              |          |
| Recording stopped C:\ProgramData\CallRecorder\Data\Vvr\stopRecording.wav                                                                                                    | Archive account domain name                                                                                                    |                                                                              |          |
|                                                                                                    | Archive account user name                                                                                                    |                                                                              |          |
| Busy message C:\ProgramData\CallRecorder\Data\\vr\busy.wav Record                                                                                                    | Archive media required free space (%)                                                                                                    | 20                                                                           |          |
| Ringing message C:\ProgramData\CallRecorder\Data\\vr\vinging.wav Record                                                                                                    | Audio post processing                                                                                                    | /                                                                            |          |
|                                                                                                    | Add call attributes to audio file name                                                                                                    | False                                                                        |          |
|                                                                                                    | Add call start time to audio file name<br>Add prefix string to audio file name                                                                                                    | False                                                                        |          |
|                                                                                                    | Add user name to audio file name                                                                                                    | False                                                                        |          |
|                                                                                                    | Audio file name attributes separator                                                                                                    |                                                                              | -        |
|                                                                                                    | Add call attributes to audio file name                                                                                                    | 1 11 16 10 M                                                                 |          |
|                                                                                                    | File name format: include calling-number, called-numb                                                                                                    | ber and call direction in file name                                          |          |
| Some changes apply only after restarting the recorder service.                                                                                                    |                                                                                                    |                                                                              |          |
| Cancel                                                                                                    |                                                                                                    | Canc                                                                         | el       |
|                                                                                                    |                                                                                                    |                                                                              |          |
|                                                                                                    |                                                                                                    |                                                                              |          |
| Ontions X                                                                                                    | Options                                                                                                    | /                                                                            | ×        |
|                                                                                                    | Options                                                                                                    | an) 1/410                                                                    | ×        |
| Options                                                                                                    | Options Special Server (More) Client Client (More)                                                                                                    | ore) VolP                                                                    | <b>×</b> |
| Options           Special Server (More) Clent Clent (More) VolP           21                                                                                                    | Options Special Server (More) Client Client (M                                                                                                    | ore) VoIP                                                                    | ×        |
| Options     Image: Clerk Clerk (More) VolP       Image: Server (More) Clerk Clerk (More) VolP       Image: Clerk Clerk Clerk (More) VolP       Image: Clerk Clerk Clerk (More) VolP       Image: Clerk Clerk Clerk Clerk (More) VolP       Image: Clerk Clerk Clerk Clerk Clerk (More) VolP       Image: Clerk Clerk Clerk Clerk Clerk Clerk (More) VolP       Image: Clerk Clerk Clerk Clerk Clerk Clerk Clerk (More) VolP       Image: Clerk Clerk Cle                                                                                                    | Options       Special Server Server (More)       Client (More)       Client (More)       Cli                                                                                                    | ore) VoIP                                                                    |          |
| Options     Image: Clerk Clerk (More) VolP       Image: Server (More) Clerk Clerk (More) VolP       Image: Clerk Clerk (More) VolP       Image: Clerk Clerk Clerk (More) VolP       Image: Clerk Clerk Clerk (More) VolP       Image: Clerk Clerk Clerk Clerk (More) VolP       Image: Clerk Clerk Clerk Clerk (More) VolP       Image: Clerk Clerk Clerk Clerk (More) VolP       Image: Clerk Clerk Clerk Clerk Clerk (More) VolP       Image: Clerk Clerk Clerk Clerk Clerk (More) VolP       Image: Clerk Clerk Clerk Clerk Clerk Clerk Clerk (More) VolP       Image: Clerk Clerk Clerk Clerk Clerk Clerk Clerk (More) VolP       Image: Clerk Clerk C                                                                                                    | Options       Special Server Server (More)       Client       Client <th>ore) VoIP<br/>16384<br/>32766</th> <th></th>                                                                                                    | ore) VoIP<br>16384<br>32766                                                  |          |
| Options     Secial Server (More) Clent. Clent (More) VolP       Database     Database up timeout       Database     Detabase up timeout       Database     Distabase due timeout       Database     Distabase       Database     Distabase       Database     Distabase       Database     Distabase       Database     Distabase       Database     Distabase       Database     Distabase       Database     Distabase       Distabase     Distabase                                                                                                    | Options<br>Special Server Server (More) Client Client (M<br>Dive Streaming<br>Live Streaming<br>Live RTP range first Port<br>Live RTP range first Port<br>Streaming requests, HTTP port<br>B Mise                                                                                                    | ore) VoIP<br>16384<br>32766<br>9801                                          | ×        |
| Options     Image: Clent Clent (More) VolP       Special Server (More) Clent Clent (More) VolP       Database       Database query timeout       90       Paths       Backup folder       D:\SenseBackup\       Temporary folder       C:\ProgramData\CallRecorder\Data\tmp\       Server address                                                                                                    | Options           Special         Server         Server (More)         Client         Client (Million (Million (Mil | ore) VoIP<br>16384<br>32766<br>9801<br>True                                  | ×        |
| Options         X           Special Server (More) Client Client (More) VolP         Image: Client Client (More) VolP           Image: Database         Database           Database         Database           Database         Database           Database         Dotabase           Database         Dotabase           Database         Dotabase           Database         Dotabase           Database         Dotabase           Database         Dotabase           Database         Dotabase           Backup folder         D:\SenseBackup\           Temporary folder         C:\ProgramData\CallRecorder\Data\tmp\           Server address         127:00.1                                                                                                    | Options           Special         Server         Server (More)         Client         Client (Mr           Image: A transform         Live Streaming         Live Streaming         Live RTP range first Port           Uve RTP range first Port         Streaming requests, HTTP port         Misc         Enable Alams           Player Type         Years (ond styles for fit years off)         Streaming requests         Streaming register (Styles off)                                                                                                    | ore) VoIP<br>16394<br>32766<br>9801<br>True<br>sensePlayer<br>True           |          |
| Options     X       Special Server (More) Client Client (More) VolP       Database       Database query timeout       90       Paths       Backup folder       C:\ProgramData\CallRecorder\Data\tmp\       Recorder Server address       127.0.1                                                                                                    | Options         Special Server Server (More) Client (Mineratorial Server)         21         Uve Streaming         Live Streaming requests, HTP port         Streaming requests, HTP port         Misc         Enable Alams         Player Type         View single database (split view off)                                                                                                    | I6394<br>32766<br>9801<br>True<br>sensePlayer<br>True                        |          |
| Options     X       Special Server (More) Clent. Clent (More) VolP     Image: Clent Clent (More) VolP       Image: Clent Clent (More) VolP     Image: Clent Clent (More) VolP       Image: Clent Clent Clent (More) VolP     Image: Clent Clent (More) VolP       Image: Clent Clent Clent (More) VolP     Image: Clent Clent (More) VolP       Image: Clent Clent Clent (More) VolP     Image: Clent Clent Clent (More) VolP       Image: Clent Clent Clent Clent (More) VolP     Image: Clent Clent Clent (More) VolP       Image: Clent Clent Clent Clent (More) VolP     Image: Clent Clent Clent (More) VolP       Image: Clent Clent Clent Clent Clent (More) VolP     Image: Clent Clent Clent (More) VolP       Image: Clent Clent Cle                                                                                                    | Options         Special Server Server (More)         Olient (More)         Olient (More)         Olient (More)         Olient (More)         Olient (More)         Olient (More)         Olient (More)         Olient (More)         Olient (More)         Olient (More)         Output         Uve RTP range first Port         Uve RTP range last Port         Streaming requests. HTTP port         Differ         Enable Alams         Player Type         View single database (split view off)                                                                                                    | ore) VoIP<br>16384<br>32766<br>9801<br>True<br>sensePlayer<br>True           |          |
| Options     X       Special Server [Server (More) Client Client (More) VolP     Image: Client Client (More) VolP       Image: Database Database Database Database Database Database Client Server address     Dot Database Database Da                       | Options         Special Server Server (More) Client Otent (More)         □ Live Streaming         Live Streaming requests Port         Streaming requests. HTTP port         □ Misc         Enable Alams         Player Type         View single database (split view off)                                                                                                    | ore) VoIP<br>16384<br>32766<br>9801<br>True<br>sensePlayer<br>True           |          |
| Options     Image: Client Client (More) VolP       Image: Database     Database       Database Quey timeout     90       Image: Database Quey timeout     90       Image: Database Quey timeout     90 <tr< th=""><th>Options         Special       Server         Secial       Server         Live Streaming         Live Streaming first Port         Live FT Prage first Port         Streaming requests, HTTP port         Mise         Enable Alams         Player Type         View single database (split view off)</th><th>ore) VoIP<br/>16384<br/>32766<br/>9801<br/>True<br/>sensePlayer<br/>True</th><th></th></tr<>                                                                                                    | Options         Special       Server         Secial       Server         Live Streaming         Live Streaming first Port         Live FT Prage first Port         Streaming requests, HTTP port         Mise         Enable Alams         Player Type         View single database (split view off)                                                                                                    | ore) VoIP<br>16384<br>32766<br>9801<br>True<br>sensePlayer<br>True           |          |
| Options     X       Special Server (More)     Client (More)     VolP       Database     Database       Database query timeout     90       Paths     DotSenseBackup\       Backup folder     C:\ProgramData\CallRecorder\Data\tmp\       Server address     127.0.1                                                                                                    | Options         Special       Server         Secial       Server         Live       Streaming         Live       Streaming         Live       Streaming requests, HTTP port         Misc       Enable Alams         Player Type       Vew single database (split view off)                                                                                                    | ore) VoIP<br>16384<br>32766<br>9801<br>True<br>sensePlayer<br>True           |          |
| Options     X       Special Server (More) Client Client (More) VolP       Database       Database                                                                                                    | Options         Special       Server         Secial       Server         Live       Streaming         Live       Streaming         Live       Streaming requests, HTTP port         Misc       Enable Alams         Player Type       View angle database (split view off)                                                                                                    | ore) VoIP<br>16384<br>32766<br>9801<br>True<br>sense Player<br>True          |          |
| Options     X       Special Server (More) Client Client (More) VolP     Image: Client Client (More) VolP       Image: Database query timeout     90       Database query timeout     90       Backup folder     D:\SenseBackup\       Temporary folder     C:\ProgramData\CallRecorder\Data\tmp\       Server address     127.0.1                                                                                                    | Options         Special. Server Server (More)         Qient (M         Qient (More)         Qient (More)                                                                                                    | ore) VoIP<br>16384<br>32766<br>9801<br>True<br>sensePlayer<br>True           |          |
| Options     X       Special Server (More) Clent Clent (More) VolP     Image: Clent Clent (More) VolP       Image: Database Database Database Query timeout     90       Database Database Database Database Query timeout     90       Backup folder     D:\SenseBackup\       Temporary folder     C:\ProgramData\CallRecorder\Data\tmp\       Server address     127.0.1                                                                                                    | Options         Special. Server: Server (More)         ② ½ ↓         ③ ½ ↓         ■ Live Streaming         Live RTP range first Port         Streaming requests, HTTP port         ■ Misc         Enable Alams         Player Type         View single database (split view off)                                                                                                    | ore) VoIP<br>16384<br>32766<br>9801<br>True<br>sensePlayer<br>True           |          |
| Options     X       Special Server [Server (More) Clent. Clent (More) VolP     Image: Clent Clent (More) VolP       Database     Database       Database query timeout     90       Paths     D:\SenseBackup\       Backup folder     C:\ProgramData\CallRecorder\Data\tmp\       Server address     127.0.01                                                                                                    | Options         Special Server Server (More) ○lient (Mine)         ① Live Streaming         Live RTP range first Port         Uve RTP range last Port         Streaming requests, HTTP port         □ Misc         Enable Alarms         Player Type         View single database (split view off)                                                                                                    | ore) VoIP<br>16384<br>32766<br>9801<br>True<br>sensePlayer<br>True           |          |
| Options       X         Special Server [Server (More) Clent. Clent (More) VolP       Image: Clent Clent (More) VolP         Database       Database (uery timeout 90)         Database query timeout 90       Paths         Backup folder       D:\SenseBackup \         Temporary folder       C.\ProgramData\CallRecorder\Data\tmp\         Server address       127.0.1                                                                                                    | Options         Special       Server         Secial       Server         Use Streaming       Live Streaming         Uve RTP range first Port       Live RTP range first Port         Streaming requests, HTTP port       Misc         Enable Alams       Player Type         View single database (split view off)       View single                                                                                                    | ore) VoIP<br>16384<br>32766<br>9801<br>True<br>sensePlayer<br>True           |          |
| Options       ©pecial Server (More) Client (More) VolP       Database       Database                                                                                                    | Options         Special       Server         Secial       Server         Live Streaming       Live RTP range first Port         Live RTP range first Port       Streaming requests. HTTP port         Misc       Enable Alams         Player Type       View single database (split view off)                                                                                                    | ore) VoIP<br>16384<br>32766<br>9801<br>True<br>sensePlayer<br>True           |          |
| Options     X       Special Server (More) Client (More) VolP     Image: Server (More) Client (More) VolP       Image: Database     Database       Database     Database       Database query timeout     90       Paths     Database       Backup folder     D:\SenseBackup\       Temporary folder     C:\ProgramData\CallRecorder\Data\tmp\       Server address     127.0.1                                                                                                    | Options         Special       Server         Secial       Server         Live       Streaming         Live       Streaming first Port         Live       Thr page first Port         Streaming requests, HTTP port       Misc         Enable Alams       Player Type         View single database (split view off)                                                                                                    | ore) VoIP<br>16384<br>32766<br>9801<br>True<br>sensePlayer<br>True           |          |
| Options     X       Special Server (More) Client Client (More) VolP     Image: Client Client (More) VolP       Image: Database     Dotabase       Database     Dotabase       Database query timeout     90       Paths     Backup N       Backup folder     D: SenseBackup N       Temporary folder     C: \ProgramData \Call Recorder \Data \tmp \       Becorder Server address     127.0.1                                                                                                    | Options         Special       Server         Secial       Server         Uve Streaming       Uve Streaming fully for the streaming requests, HTP port         Uve Streaming requests, HTTP port       Misc         Enable Alams       Player Type         Vew single database (split view off)                                                                                                    | ore) VoIP<br>16384<br>32766<br>9801<br>True<br>sensePlayer<br>True           |          |
| Options     X       Special Server (More) Client Client (More) VolP       Database       Database                                                                                                    | Options         Special       Server         Secial       Server         Uve Streaming       Live Streaming         Live RTP range first Port       Streaming requests, HTTP port         Misc       Enable Alams         Player Type       Vew single database (split view off)                                                                                                    | ore) VoIP<br>16384<br>32766<br>9801<br>True<br>sensePlayer<br>True           |          |
| Options     X       Special Server (More) Client Client (More) VolP       Database       Database       Database       Database       Database       Differ       D:\SenseBackup\       Temporary folder       C:\ProgramData\CallRecorder\Data\Imp\       Server address       Recorder Server address       127.0.1                                                                                                    | Options         Special Server Server (More) Client (M                                                                                                    | ore) VoIP<br>16384<br>32766<br>9801<br>True<br>sense Player<br>True<br>True  |          |
| Options     X       Special Server (More) Client Client (More) VolP       Database       Database                                                                                                    | Options         Special Server Server (More) Client Olient (M         Image: A line         Live Streaming         Live Streaming requests, HTP port         Image: A line         Image: A line         Player Type         View single database (split view off)                                                                                                    | ore) VoIP<br>16384<br>32766<br>9901<br>True<br>sensePlayer<br>True           |          |
| Options       Image: Server (More) Client. Client (More) VolP         Image: Database provided in the server of the server of the se | Options         Special       Server         Secial       Server         Uve Streaming       Uve Streaming         Uve Streaming requests Pot       Uve Streaming requests, HTTP pot         Misc       Enable Alams         Player Type       View single database (split view off)                                                                                                    | ore) VoIP<br>16384<br>32766<br>9801<br>True<br>sensePlayer<br>True           |          |
| Options       Image: Server (More) Client Client (More) VolP         Image: Database       Database         Database query timeout       90         Database query timeout       90         Database guery timeout       90         Database guery timeout       90         Database guery timeout       90         Database guery timeout       90         Database guery timeout       90         Database guery timeout       90         Database guery timeout       90         Database guery timeout       90         Database guery timeout       90         Database guery timeout       90         Database guery timeout       90         Detroper guery toider       C:VProgramDataXcallRecorder\DataXtmp\         Server address       127.0.1         Backup folder       Backup root folder         Backup root folder       Backup root folder                                                                                                    | Options         Special       Server         Secial       Server         Live Streaming       Live Streaming Full         Live Streaming requests.       HTP rops last Port         Streaming requests.       HTP port         Misc       Enable Alams         Player Type       View single database (split view off)         Enable Alams       Enable Alams         Live Streaming requests       Streaming requests         Base       Enable Alams         Player Type       View single database (split view off)         View single database       Streaming requests         Enable Alams       Enable Alams         Enable for Content Alams       Enable for Content Alams                                                                                                    | ore) VoIP<br>16384<br>32766<br>9801<br>True<br>senseFlayer<br>True           |          |
| Options       Image: Server (More) Client (More) VolP         Image: Database       Database         Database       Dotabase         Database       Dotabase         Database       Dotabase         Database       Dotabase         Database       Dotabase         Database       Dotabase         Database       Dotabase         Database       Dotabase         Backup folder       C:VProgramData\CallRecorder\Data\tmp\         Server address       127.00.1         Backup folder       Backup root folder         Backup root folder       Backup root folder                                                                                                    | Options         Special       Server         Secial       Server         Live Streaming       Live RTP range last Port         Live RTP range last Port       Streaming requests, HTTP port         Misc       Enable Alams         Player Type       View single database (split view off)         Enable Alams       Enable Alams         Enable Alams       Enable Alams         Enable filmg Call Recorder Alams       Enable filmg Call Recorder Alams                                                                                                    | ore) VoIP<br>16384<br>32766<br>9801<br>True<br>sensePlayer<br>True           |          |
| Options       X         Image: Server (More) Clent (More) VolP       Image: Server (More) Clent (More) VolP         Image: Database       Database         Database       Dot Sense Backup \         Backup folder       D \Sense Backup \         Temporary folder       C \ProgramData \Call Recorder \Data \temp\         Backup folder       C \ProgramData \Call Recorder \Data \temp\         Backup folder       127.0.1                                                                                                    | Options         Special       Server         Secial       Server         Live Streaming       Live Streaming         Live Streaming requests, HTTP pool       Mac         Enable Alams       Player Type         Vew single database (split view off)       Vew single database         Enable Alams       Enable Alams         Enable Alams       Enable Alams         Enable Alams       Enable Alams         Enable Alams       Enable Alams         Vew single database (split view off)       Enable Alams         Enable Alams       Enable Alams         Enable Alams       Enable Alams         Enable Alams       Enable Alams         Enable Alams       Enable Alams         Enable Alams       Enable Alams         Enable firing Call Recorder Alams       Enable firing Call Recorder Alams                                                                                                    | ore) VoIP<br>16384<br>32766<br>9801<br>True<br>sensePlayer<br>True<br>CK Can |          |

| Options                                                 |             |      | Options                                                                         | ×                                             |
|---------------------------------------------------------|-------------|------|---------------------------------------------------------------------------------|-----------------------------------------------|
| Special Server Server (More) Client Client (More        | ore) VoIP   |      | Special Server Server (More) Client Client (More)                               | VoIP                                          |
|                                                         |             |      | <b>2</b> ↓                                                                      |                                               |
| E SENSE                                                 |             |      | E Misc                                                                          |                                               |
| Database host address                                   | 127.0.0.1   |      | E VolP                                                                          | Expand to see the plug-in options             |
| Database time                                           | salsanser   |      | Allowed addresses                                                               | aparate coo inc plag in options               |
| Recorder Server address                                 | 127.0.0.1   |      | Allowed IP Banges                                                               |                                               |
|                                                         | 127.0.0.1   |      | Allowed Mac address                                                             |                                               |
|                                                         |             | 1.11 | Plocked addresses                                                               |                                               |
|                                                         |             |      | Diocked dulesses                                                                |                                               |
|                                                         |             |      | Enable pat call matching                                                        | True                                          |
|                                                         |             |      | Lindble flat call filatering                                                    | 10 255 255 255 172 21 255 255 102 109 255 255 |
|                                                         |             |      | Dana DTD and                                                                    | 10.233.233.233,172.31.233.233,132.166.233.23; |
|                                                         |             |      | Careada tara                                                                    | Careta ha estation                            |
|                                                         |             |      | Search type                                                                     | Search by substring                           |
|                                                         |             |      | 1 SF gateways                                                                   | F 1                                           |
|                                                         |             |      | Use Calling number from SIP Ok message                                          | Faise                                         |
|                                                         |             |      | Use Invite packet IP to determine call direction                                | raise                                         |
|                                                         |             |      | User address filter type                                                        | No filter                                     |
| Database type<br>Type of database used by the recorder. |             |      | Allowed addresses<br>A CSV list of user addresses. Calls with user address that | t appear on the list will be recorded.        |
|                                                         | ^ OK Cancel |      |                                                                                 | A OK Cancel                                   |
|                                                         |             |      |                                                                                 |                                               |

## **IMPORTANT**

If the software version is 2.6.2.300311 you <u>must</u> to complete this step to install an update patch.

Step 11 - The **2.6.2.110612 patch <u>must</u>** be installed before the VoIP recording can work properly.

 $\rightarrow$  Extract the zip file and run **patchSetup.exe**.

|                   |         |                             |        |                          |                     |        |       | x |
|-------------------|---------|-----------------------------|--------|--------------------------|---------------------|--------|-------|---|
| Sense             | e.2.6.2 | 2.280312 >                  |        | <b>- - - + - + + + +</b> | Search Sense.2.6.2. | 280312 |       | Q |
| Organize 🔻 Inclue | de in   | library 👻 Share with 👻 Burn | New fo | older                    |                     |        |       | 0 |
| 🔶 Favorites       |         | Name                        |        | Date modified            | Туре                | Size   |       |   |
| 🧫 Desktop         |         | 퉬 client                    |        | 20/02/2008 1:20 AM       | File folder         |        |       |   |
| 🗼 Downloads       | Ξ       | 퉬 server                    |        | 20/02/2008 1:21 AM       | File folder         |        |       |   |
| 📃 Recent Places   |         | 👉 patchSetup                |        | 3/05/2012 9:54 PM        | Application         |        | 84 KB |   |
|                   |         | patchSetup.exe.original     |        | 29/03/2012 3:22 AM       | ORIGINAL File       |        | 84 KB |   |
| 🥽 Libraries       |         | ReleaseNote.pdf             |        | 29/03/2012 3:22 AM       | PDF File            |        | 86 KB |   |
| Documents         |         |                             |        |                          |                     |        |       |   |
| 👌 Music           |         |                             |        |                          |                     |        |       |   |
| Pictures          |         |                             |        |                          |                     |        |       |   |
| Videos            | Ŧ       |                             |        |                          |                     |        |       |   |
| 5 items           |         |                             |        |                          |                     |        |       |   |

## <u>Note</u>

If you experience problems with patch copying over files in the **%Program Files%\Retell** folder

 $\rightarrow$  Right click the **Retell** folder  $\rightarrow$  Clear the read only flag.

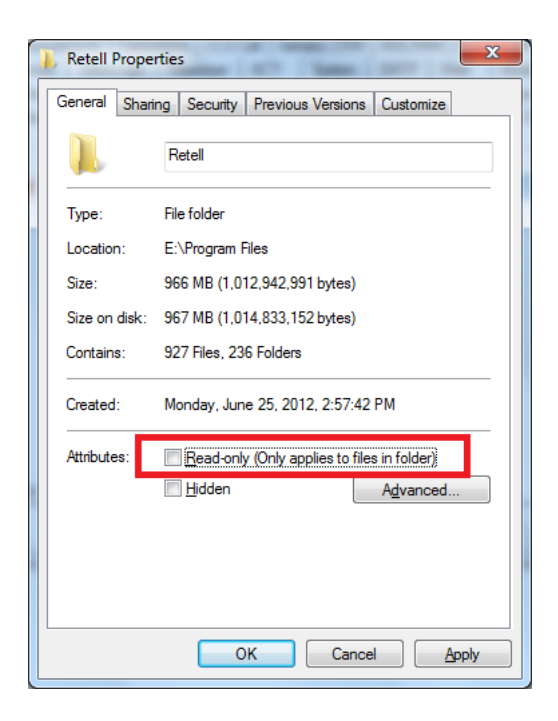

Step 12 - If you want to test **Sense** that calls are being received or to change configuration options  $\rightarrow$  Open **Calls** from the shortcut place on the **Desktop** 

The username is **admin**.

The password is **callrecorder**.

| File Archive Tools Help                                                                                                    |          |
|----------------------------------------------------------------------------------------------------|----------|
| Date Time Dur Wall Board                                                                                                    |          |
| From: IF 07/06 Users Max Becords: 100 - Add                                                                                                    | <u> </u> |
| To: Change Password where Comments:                                                                                                    |          |
| Quick: Today Cablers                                                                                                    | <b>Y</b> |
|                                                                                                    |          |
| Max Device Quons (LCX)                                                                                                    |          |
| Update Firmware                                                                                                    |          |
| Channel Names Showing 96 of 314 records.                                                                                                    |          |
| Audit Trail                                                                                                    |          |
| Date / Til     Dot / Til     Dot / Til |          |
| 7/06/2012 4:05:22 PM 00:00:04 00:00:37 0 46376464 396820938 Incoming No                                                                                                    |          |
| 7/00/2012 4/00/2014 00:00:04 00:00:04 00:00:07 0 400/0404 00:002030 incoming No                                                                                                    |          |
| 7/00/2012 4:03:32 FM 00:00:04 00:00:42 0 403/0404 33002030 Incoming No                                                                                                    |          |
| 7/06/2012 4.01.30 FM 00.00.04 00.00.37 0 463/6464 36620356 INCOMPT NO                                                                                                    |          |
| 7/06/2012 3:52:45 PM 00:00:00 00:03:23 I 0 0417735750 00:0300 No                                                                                                    |          |
| 7/06/2012/3/4//43 PM 00/00/00 00/03/7 1 0 40/04/12 00/00/07 No                                                                                                    |          |
| 7/06/2012 3:31:37 PM 00:00:06 00:00:45 0 74/3/6201 46635242 0utgoing No                                                                                                    |          |
| 7/06/2012 3:30:26 PM 00:00:06 00:00:53 0 747376201 46761203 Outgoing No                                                                                                    |          |
| 7/06/2012 3:23:17 PM 00:00:06 00:00:50 0 747376201 46680771 Outgoing No                                                                                                    |          |
| 7/06/2012 3:27:30 PM 00:00:07 00:01:29 0 747376201 0396820938 Outgoing No                                                                                                    |          |
| 7/06/2012 3:22:17 PM 00:00:00 00:00:46 1 0 46681212 Outgoing No                                                                                                    |          |

#### 1.4.2.3 Configure CCS Report

To link the reports with the recorded audio files, a few things must be configured properly.

Step 1 - CCS Report connection type MUST be configured to **CTI**. This can be configured during the installation Config Wizard, or by using CCS Report Manager.

Step 2 - CCS Report Config MUST contain a valid network credentials, otherwise access to recordings will require a username and password each time.

| erver Settings Mail & Subscription Settings |          |                                                  |   |
|---------------------------------------------|----------|--------------------------------------------------|---|
| Database server location                    |          | Self Diagnostic<br>After Install Self Diagnostic | 1 |
| (local)                                     | Test     |                                                  | 1 |
| Server Address                              | Test     |                                                  |   |
| Port 7089                                   |          |                                                  |   |
| Network Credential Setting                  |          |                                                  |   |
|                                             | Test     |                                                  |   |
|                                             | Send Url | ۲<br>۲                                           | 1 |
|                                             |          | Target Test Email                                |   |
|                                             |          |                                                  |   |

Step 3 - If the CCS Record service and recording hardware is installed on a different machine to CCS Report, the **Web.config** file located in the **CCSReportWebGUI** installation folder needs to be adjusted to reflect the location of the Sense installation.

Open the **Web.config** file with Notepad (Right Click  $\rightarrow$  Open With...  $\rightarrow$  Notepad)  $\rightarrow$  Search for the line below and set the '**value**' with the <u>machine name</u> or <u>IP address</u> of the Sense machine.

<add key="SenseServer" value="localhost"/>

1.4.2.4 Configure CCS Desk

Step 1 - Run CCS Desk Manager  $\rightarrow$  Go to the Devices tab  $\rightarrow$  add the ISDN PRI trunks to the Devices list.

| Administration             | PABX        | TAI    | PI PABX | •    |       |   |
|----------------------------|-------------|--------|---------|------|-------|---|
| Integration                |             |        |         |      |       |   |
| Configuration              |             | Number | Туре    | Name | Block |   |
| - Announcement Servers     | <b> 1 1</b> | 1      | Trunk   | 1    | Open  |   |
| - CCS Call Dialer Settings | 1           | 2      | Trunk   | 2    | Open  |   |
| - CCS Chat                 | <b></b>     | 3      | Trunk   | 3    | Open  |   |
| CCS Console                | <u></u>     | 4      | Trunk   | 4    | Open  |   |
| CCS IVR                    | -           | 5      | Trunk   | 5    | Open  | _ |
| - CCS Record Profiles      |             | 6<br>F | Truck   | 6    | Open  |   |
| CCS Record Servers         |             | 7      | Trunk   | 7    | Open  | _ |
| Devices                    |             | -      | Trunk   | 1    | Upen  | _ |
| - PABX Connections         |             | 8      | Trunk   | 8    | Open  |   |
| - Queue Assignments        | 1           | 9      | Trunk   | 9    | Open  |   |
| Services                   | <b> </b>    | 10     | Trunk   | 10   | Open  |   |
| SMTP                       | <b></b>     | 11     | Trunk   | 11   | Open  |   |
| System                     | M0164       |        |         |      |       |   |
| Validation                 |             |        |         |      |       |   |

Step 2 - Go to the CCS Record Profiles  $\rightarrow$  add the trunks as Server Controlled devices.

| Select Extensions                                                                                                    |   | ×            |
|----------------------------------------------------------------------------------------------------|---|--------------|
| <ul> <li>Trunk 0001 (1 - TAPI PABX)</li> <li>Trunk 0002 (2 - TAPI PABX)</li> <li>Trunk 0003 (3 - TAPI PABX)</li> <li>Trunk 0005 (5 - TAPI PABX)</li> <li>Trunk 0005 (5 - TAPI PABX)</li> <li>Trunk 0006 (6 - TAPI PABX)</li> <li>Trunk 0007 (7 - TAPI PABX)</li> <li>Trunk 0008 (8 - TAPI PABX)</li> <li>Trunk 0009 (9 - TAPI PABX)</li> <li>Trunk 0010 (10 - TAPI PABX)</li> <li>Trunk 0011 (11 - TAPI PABX)</li> <li>Trunk 0012 (12 - TAPI PABX)</li> </ul> |   | OK<br>Cancel |
| Add Extensions as 'Server controlled'                                                                                                    | 2 | M0177        |

Step 3 - Go to the CCS Record Server  $\rightarrow$  Create a recording configuration profile  $\rightarrow$  Map the trunks into the ports.

|                 |              |             | -    |                           |     |
|-----------------|--------------|-------------|------|---------------------------|-----|
| lame            | 10 SIP ti    | runks       | Port | Connected Extension       | All |
|                 |              |             | 1    | Trunk 0001 (1 · TAPI PAB) | Yes |
|                 |              |             | 2    | Trunk 0002 (2 · TAPI PAB) | Yes |
| Ports           | 12 Ports     | -           | 3    | Trunk 0003 (3 - TAPI PAB) | Yes |
| Circle Decord   | fra (Trunka) | _           | 4    | Trunk 0004 (4 - TAPI PAB) | Yes |
| single Necord   | ang (Trunks) | -           | 5    | Trunk 0005 (5 - TAPI PAB) | Yes |
| MP3 Recordin    | 191          |             | 6    | Trunk 0006 (6 - TAPI PAB) | Yes |
| Hardware        | Sense        | -           | 7    | Trunk 0007 (7 - TAPI PAB) | Yes |
| Lise Call Progr | iace .       |             | 8    | Trunk 0008 (8 · TAPI PAB) | Yes |
| AEC Encountie   |              | -           | 9    | Trunk 0009 (9 - TAPI PAB) | Yes |
| мер епокура     | <i>n</i> 1   | L           | 10   | Trunk 0010 (10 - TAPI PAE | Yes |
| Se              | nse ID       | Port Offset | 11   |                           |     |
| Add             |              |             | 1 12 |                           |     |
|                 |              |             | 12   |                           |     |
|                 |              |             | 12   |                           |     |
| SENSE Server    | 127.0.0.1    |             | 12   |                           |     |
| SENSE Server    | r 127.0.0.1  |             | 12   |                           |     |

Name – The name of the CCS Record Server profile.

**Ports** – The number of ports to be configured.

**Single Recording (Trunks)** – enable this if you wish to combine "multiple" calls (because of transferred) on the same trunk into one recording file. This is applicable to trunk side recording.

Hardware – <u>Sense</u> must always be selected.

When there are multiple recording devices connected to the server, **Sense ID** and **Port Offset** must be configured. Assuming there are two analog recording devices, both with 4 ports, this is the correct ID and offset configuration.

|   | Sense ID | Port Offset |
|---|----------|-------------|
| Î | 1        | 0           |
| Î | 2        | 4           |
|   | Add      |             |
|   |          |             |

**SENSE Server** – the address of the SENSE Server

Report Server – the URL of the Report Server

**Port / Connected Extension / All** – configuration of each port and whether they are connected to a trunk, and set to record all or follow the CCS Desk agent recording profile.

When the ports are set to Record All:

a. The recording files will saved into folders named by the extension number involved in the call.

b. The recording filename will contain the date and time of the call, direction, and either dialed number or caller ID.

When the ports are <u>NOT</u> set to Record All:

a. It will only record extensions that are being monitored by CCS Desk Client.

b. The CCS Desk agent recording profile will control the recording path, the folder grouping and the filename of the recording file. The agent recording profile is configured at the CCS Record tab.

|                        | <b>–</b>   |          | CCS Record Profile | e               |              | ×      |
|------------------------|------------|----------|--------------------|-----------------|--------------|--------|
| CCS Record Profile     | Record All | Uverride |                    | [D              |              |        |
| TRECORD All            | Yes        | Yes      | Name               | Record All      |              | UK     |
| T Record Un Demand     | No         | Yes      | Override Local Set | ttings 🔽        |              | Cancel |
| Add                    |            |          | Auto Record        | <b>V</b>        | Every Call   | -      |
|                        |            |          | Hide 'No Device' \ | √arning □       | level en     |        |
| Edit Person            |            |          | Option to Discard  | Г               |              |        |
|                        |            |          | Recordings Folder  | [C:             | VCCS Record/ |        |
| Name Jack              |            |          | Folder Name        | ,               |              |        |
| Integration Name       |            | -        | Agent Name         | 1               |              |        |
| Integration Intone     |            |          | Queue Name         | 1               |              |        |
| Profile                |            | <b>V</b> | Campaign Nam       | e 🗆             |              |        |
| Auto Break Disabled    |            | -        | File Name          | _               |              |        |
|                        |            | -        | Agent Name         |                 |              |        |
| User Level Star        | ndard User | <b>•</b> | Phone Number       |                 |              |        |
| CCS Record Profile Rec | ord All    | <b>T</b> | Contact ID         |                 |              |        |
|                        |            |          | Completion Coc     | de 🔽            |              |        |
| Calendar Profile D     | isabled    | <b>–</b> | Recording Format   | м               | P3 💌         |        |
| HotKey Profile D       | isabled    | -        | Hide Recordings T  | lab 🗆           |              |        |
| ,                      |            |          | Allow Stop         | 1               |              |        |
|                        |            |          | 🗐 Specify Typ      | es of call to A | utoRecord    |        |
|                        |            |          | Incoming           | g Calls         |              |        |
|                        |            |          | Cutgoing           | g Calls         |              |        |
|                        |            |          | 🗖 Queue C          | Calls           |              |        |
|                        |            |          |                    |                 |              | M0159  |

### 1.4.2.5 Activate CCS Record Server Service

The recording service is included when CCS Desk is installed however it is not enabled by default.

Step 1 - To enable CCS Recording Server service  $\rightarrow$  Open CCS Desk Config  $\rightarrow$  Go to the Services tab  $\rightarrow$  Enable Configuration Mode.

Step 2 - **Right click** on CCS Recording Server  $\rightarrow$  Select **Configure CCS Recording Server**  $\rightarrow$  Click **Install**. Do <u>not</u> start the service at this stage.

| Administration           | Service                                | Status               | Mode       | Profile      | Logs     |
|--------------------------|----------------------------------------|----------------------|------------|--------------|----------|
| Integration              | CCS Desk Server                        | Started              | Automatic  |              | Disabled |
| Configuration            | CCS Desk PBX Server                    | Started              | Manual     | TAPI PABX    | Disabled |
| - Announcement Servers   | CCS Report Engine                      | Started              | Automatic  |              |          |
| CCS Call Dialer Settings | CCS Recording Server                   |                      | Manual     | * required * |          |
| CCS Chat                 | CCS Desk Email S Settings I            | or CCS Recording Sei | rver matic | Email Server | Disabled |
| CCS LUISUE               | CCS Desk HMP Ga Configure              | Service              | matic      |              | Disabled |
| CCS Record Profiles      | CCS Desk HMP Se Start CCS              | Recording Server     | Jal        | HMP          | Disabled |
| - CCS Record Servers     | CCS Desk Gateway                       | Diarteu              | Macomatic  |              |          |
| Devices                  | CCS SMS Server                         |                      | Manual     | * required * |          |
| PABX Connections         | CCS Dashboard Gateway                  | Started              | Automatic  |              |          |
| - Queue Assignments      | Dialogic HMP                           |                      | Manual     |              |          |
| Services                 | TAPI                                   | Started              | Manual     |              |          |
| SMTP                     | Windows IIS (www.Publishing.Se         | rvice Started        | Automatic  |              |          |
| Validation               | ······································ |                      |            |              |          |

| 🔅 CCS Recording | Server 📃 🗖                                                  | X CC5 Recording | Server _ 🔲 🗙                                                |
|-----------------|-------------------------------------------------------------|-----------------|-------------------------------------------------------------|
| Service Name    | RecordingServer                                             | Service Name    | RecordingServer                                             |
| File Path       | C:\Program Files (x86)\CCS\CCS Desk<br>\RecordingServer.exe | File Path       | C:\Program Files (x86)\CCS\CCS Desk<br>\RecordingServer.exe |
| Install Status  | Not Installed Install                                       | Install Status  | Installed                                                   |
|                 |                                                             | Startup Mode    | Automatic                                                   |
|                 |                                                             | Current Status  | Stopped Start                                               |
|                 | Close                                                       |                 | Close                                                       |

Step 3 – Right click on the Profile for CCS Recording Server. Select **Settings for CCS Recording Server**.

| Administration       | Service                         | Status        | Mode      | Profile      | Logs                     |
|----------------------|---------------------------------|---------------|-----------|--------------|--------------------------|
| - Integration        | CCS Desk Server                 | Started       | Automatic |              | Disabled                 |
| Configuration        | CCS Desk PBX Server             | Started       | Manual    | TAPI PABX    | Disabled                 |
| Announcement Servers | CCS Report Engine               | Started       | Automatic |              |                          |
|                      | CCS Recording Server            |               | Automatic | * requiset   | ings for CCS Pecording 9 |
|                      | CCS Desk Email Service          |               | Automatic | Email        | ings for CCS Recording 1 |
|                      | CCS Desk HMP Gateway            | Started       | Automatic |              | Disabled                 |
|                      | CCS Desk HMP Service            | Started       | Manual    | HMP          | Disabled                 |
| CCS Record Servers   | CCS Desk Gateway                | Started       | Automatic |              |                          |
| Devices              | CCS SMS Server                  |               | Manual    | * required * |                          |
| PABX Connections     | CCS Dashboard Gateway           | Started       | Automatic |              |                          |
| Queue Assignments    | Dialogic HMP                    |               | Manual    |              |                          |
| Services             | TAPI                            | Started       | Manual    |              |                          |
| Switz                | Windows IIS (www Publishing Ser | rvice Started | Automatic |              |                          |
| Validation           |                                 |               |           |              |                          |

Step 4 – Select **CCS Recording Profile** that was previously created then click **OK**.

| Select Recording Server |               | ×      |
|-------------------------|---------------|--------|
| Server Selection        | 10 SIP trunks | •      |
|                         | ОК            | Cancel |

Step 5 - **Right click** on CCS Recording Server → Select **Start CCS Recording Server**.

| - Administration         | Service                        | Status        | Mode                | Profile      | Logs           |
|--------------------------|--------------------------------|---------------|---------------------|--------------|----------------|
| Integration              | CCS Desk Server                | Started       | Automatic           |              | Disabled       |
| Configuration            | CCS Desk PBX Server            | Started       | Manual              | TAPI PABX    | Disabled       |
| Announcement Servers     | CCS Report Engine              | Started       | Automatic           |              |                |
| CCS Call Dialer Settings | CCS Recording Server           |               | A                   | Ports        | Disabled       |
|                          | CCS Desk Email Service         | Start CO      | IS Recording Server | nail Server  | Disabled       |
| CCS TVR                  | CCS Desk HMP Gateway           | Started       | Automatic           |              | Disabled       |
| CCS Record Profiles      | CCS Desk HMP Service           | Started       | Manual              | HMP          | Disabled       |
|                          | CCS Desk Gateway               | Started       | Automatic           |              |                |
| Devices                  | CCS SMS Server                 |               | Manual              | * required * |                |
| PABX Connections         | CCS Dashboard Gateway          | Started       | Automatic           |              |                |
| Queue Assignments        | Dialogic HMP                   |               | Manual              |              |                |
| Services                 | TAPI                           | Started       | Manual              |              |                |
| Surtem                   | Windows IIS (www Publishing Se | rvice Started | Automatic           |              |                |
| Validation               |                                |               |                     |              |                |
|                          | Logs C:\                       |               |                     | Show Disa    | abled Services |

The contents of this document are subject to revision without notice due to continued progress in methodology design and manufacturing. Ericsson-LG Enterprise shall have no liability for any error or damage of any kind resulting from the use of this document.

> www.ericssonlg-enterprise.com © Ericsson-LG Enterprise Co., Ltd. 2012

Posted In Korea